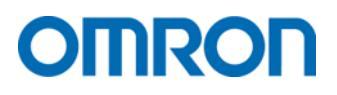

Frequenzumrichter 3G3M1

# Kurzanleitung

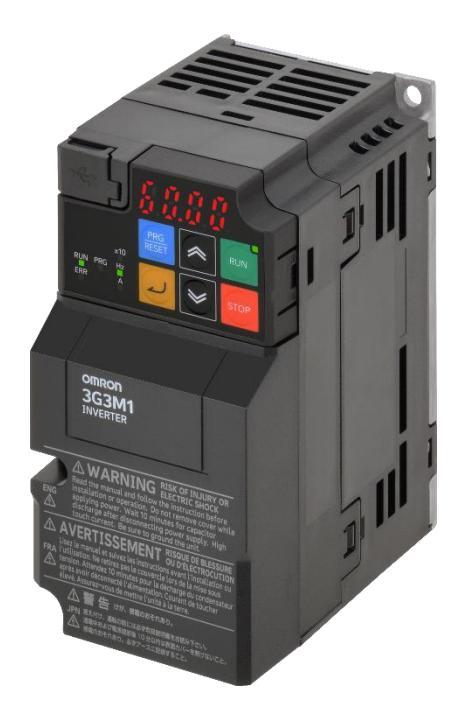

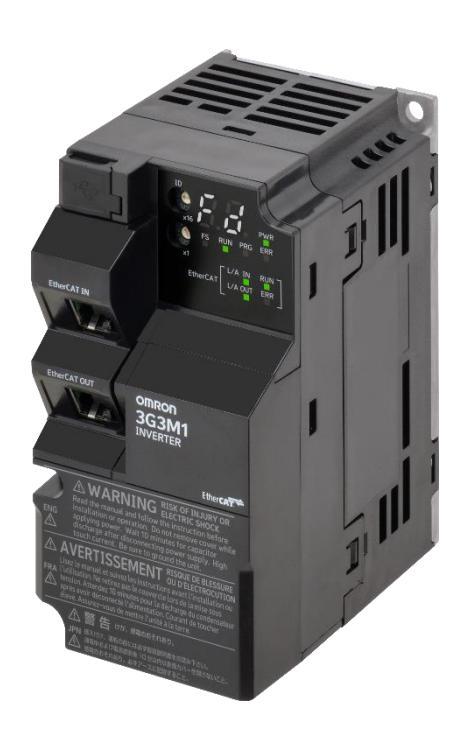

#### HINWEIS

Alle Rechte vorbehalten. Diese Publikation darf ohne vorherige schriftliche Genehmigung von OMRON weder als Ganzes noch in Auszügen in irgendeiner Form oder auf irgendeine Weise, sei es auf mechanischem oder elektronischem Wege oder durch Fotokopieren oder Aufzeichnen, reproduziert, auf einem Datensystem gespeichert oder übertragen werden.

Da OMRON weiterhin an einer ständigen Verbesserung seiner Qualitätsprodukte arbeitet, sind Änderungen an den in diesem Handbuch enthaltenen Informationen ohne Ankündigung vorbehalten. Dieses Handbuch wurde äußerst sorgfältig vorbereitet. Dennoch übernimmt OMRON keine Verantwortung für Fehler oder Auslassungen. Dies gilt insbesondere für die zu beachtenden Sicherheitshinweise. Diese lesen Sie bitte in der aktuellen Betriebsanleitung nach. Es wird keine Haftung für Schäden übernommen, die aus der Nutzung von in diesem Dokument enthaltenen Informationen zurückzuführen sind.

# Inhaltsverzeichnis

| 1 | Re  | evisionshistorie |                                                                            |    |  |  |  |
|---|-----|------------------|----------------------------------------------------------------------------|----|--|--|--|
| 2 | Pr  | roduktübersicht  |                                                                            |    |  |  |  |
|   | 2.1 | Туре             | nbezeichnung                                                               | 6  |  |  |  |
|   | 2.2 | Spez             | fikation                                                                   | 6  |  |  |  |
| 3 | El  | ektrisc          | he Installation                                                            | 7  |  |  |  |
|   | 3.1 | Stand            | dard-Version                                                               | 7  |  |  |  |
|   | 3.2 | Ethe             | rCAT-Version                                                               | 8  |  |  |  |
|   | 3.3 | Haup             | tstromkreis                                                                | 9  |  |  |  |
|   | 3.4 | Steu             | erkreis                                                                    | 10 |  |  |  |
|   | 3.5 | Ansc             | hluss an externe Signalquelle/SPS                                          | 12 |  |  |  |
|   | 3.6 | EMV              | -Richtlinie                                                                | 12 |  |  |  |
| 4 | Be  | edienu           | ng                                                                         | 13 |  |  |  |
|   | 4.1 | Bedie            | enteil - Tasten und Funktionen                                             | 13 |  |  |  |
|   | 4.  | 1.1              | Standard-Version                                                           | 13 |  |  |  |
|   | 4.  | 1.2              | EtherCAT-Version                                                           | 15 |  |  |  |
|   | 4.2 | Digit            | ale Zeichenzuordnungstabelle                                               | 17 |  |  |  |
|   | 4.3 | Bedie            | enstruktur                                                                 | 18 |  |  |  |
| 5 | Pa  | aramet           | rierung                                                                    | 19 |  |  |  |
|   | 5.1 | Initia           | lisierung                                                                  | 19 |  |  |  |
|   | 5.2 | Grun             | deinstellungen                                                             | 20 |  |  |  |
|   | 5.3 | Testl            | auf                                                                        | 22 |  |  |  |
|   | 5.4 | Auto             | -Tuning                                                                    | 23 |  |  |  |
|   | 5.  | 4.1              | Parametereinstellungen für Asynchron Motoren (ASM)                         | 23 |  |  |  |
|   | 5.  | 4.2              | Parametereinstellungen für Permanentmagnet Motoren                         | 24 |  |  |  |
|   | 5.  | 4.3              | Tuning-Fehlermeldungen                                                     | 25 |  |  |  |
|   | 5.5 | Siche            | rheitsfunktion Safe Torque Off (STO)                                       | 28 |  |  |  |
|   | 5.  | 5.1              | Anschluss über digitale Sicherheitseingänge                                | 28 |  |  |  |
|   | 5.  | 5.2              | FSoE (Fail Safe over EtherCAT)                                             | 29 |  |  |  |
|   | 5.6 | Festf            | requenzen                                                                  | 30 |  |  |  |
|   | 5.  | 6.1              | Binäre Aktivierung                                                         | 30 |  |  |  |
|   | 5.  | 6.2              | Bitweise Aktivierung                                                       | 30 |  |  |  |
|   | 5.7 | Wich             | tige Digitale Ein- und Ausgänge                                            | 31 |  |  |  |
|   | 5.  | 7.1              | Digitale Eingänge                                                          | 31 |  |  |  |
|   | 5.  | 7.2              | Digitale Ausgänge                                                          | 32 |  |  |  |
|   | 5.8 | Betri            | ebsart U/f                                                                 | 33 |  |  |  |
|   | 5.  | 8.1              | Feste U/f-Kennlinie mit konstantem Drehmoment und quadratischem Drehmoment | 33 |  |  |  |
|   | 5.9 | Moto             | prschutz                                                                   | 34 |  |  |  |
|   | 5.  | 9.1              | Elektrothermische Motorschutzfunktion                                      | 34 |  |  |  |
|   |     |                  |                                                                            |    |  |  |  |

|   | 5.   | 9.2 N      | Notor PTC (Thermistor)                                         | 34 |
|---|------|------------|----------------------------------------------------------------|----|
|   | 5.   | 9.3 Tł     | hermokontakt                                                   | 34 |
|   | 5.10 | Bremsw     | viderstand                                                     | 35 |
| 6 | Et   | herCAT P   | PDO-Mapping                                                    | 36 |
| 7 | Рс   | ositionier | funktion                                                       | 37 |
|   | 7.1  | Grundle    | egender Ablauf                                                 | 37 |
|   | 7.2  | Grundle    | egende Parametrierung zur Nutzung der Positionierfunktion      | 38 |
|   | 7.3  | Vorgabe    | e Positionssollwert                                            | 38 |
|   | 7.4  | Parame     | eter zur Konfiguration der Encoder Eingänge                    | 39 |
|   | 7.5  | Wesent     | tliche digitale Eingangsfunktionen für die Positionierfunktion | 39 |
|   | 7.6  | Wesent     | tliche digitale Ausgangsfunktionen für die Positionierfunktion | 39 |
| 8 | Fe   | ehlerumge  | ebung                                                          | 40 |
|   | 8.1  | Definitio  | on                                                             | 40 |
|   | 8.2  | Fehlerli   | iste                                                           | 41 |
|   | 8.3  | Verfahr    | ren zum Quittieren des Fehlers                                 | 43 |

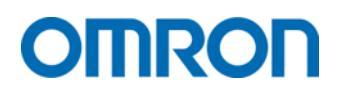

# 1 Revisionshistorie

Die Revisionshistorie des vorliegenden Dokuments befindet sich unten rechts auf jeder Seite.

KA-3G3M1-DE-02

Revisionscode

| Revisionscode | Revisionsdatum | Beschreibung                                                                                                    |
|---------------|----------------|----------------------------------------------------------------------------------------------------|
| 01            | Juni 2023      | Erste Version                                                                                                    |
| 02            | Dezember 2023  | <ul> <li>Fehlerkorrekturen</li> <li>Anpassung bzw. Erweiterung um Kapitel: <ul> <li>Kapitel 0</li> </ul> </li> <li>*1 Auswahl einzelner Ziffern: Grundsätzlich kann der Wert eines Parameters durch Drücken der Aufwärts- bzw. Abwärts-Taste in der kleinsten Digitalstelle erhöht bzw. verringert werden. Bei längerem Halten der Taste erhöht/verringert sich der Wert in immer größer werdenden Schritten.</li> <li>Wird die PRG/RESET-Taste bei der Einstellung eines Parameters lange gedrückt (ca. 2 Sekunden), fängt die linke Digitalstelle an zu blinken. Wird die Taste erneut gedrückt gehalten, wechselt die Blinkende Digitalstelle eine Digitalstelle weiter nach rechts. Nun kann in der jeweils blinkenden Digitalstelle der Wert des Parameters durch die Aufwärts- bzw. Abwärts-Taste erhöht bzw. verringert werden.</li> </ul> |
|               |                | <ul> <li>EtherCAT-Version</li> <li>Kapitel 5.3 Testlauf</li> <li>Kapitel 5.5.2 FSoE</li> <li>Kapitel 5.7 Wichtige Digitale Ein-<br/>und Ausgänge</li> <li>Kapitel 5.8 Betriebsart U/f</li> <li>Kapitel 5.9 Motorschutz</li> <li>Kapitel 5.10 Bremswiderstand</li> <li>Kapitel 6 EtherCAT</li> <li>Kapitel 7 Positionier</li> </ul>                                                                                                    |

## 2 Produktübersicht

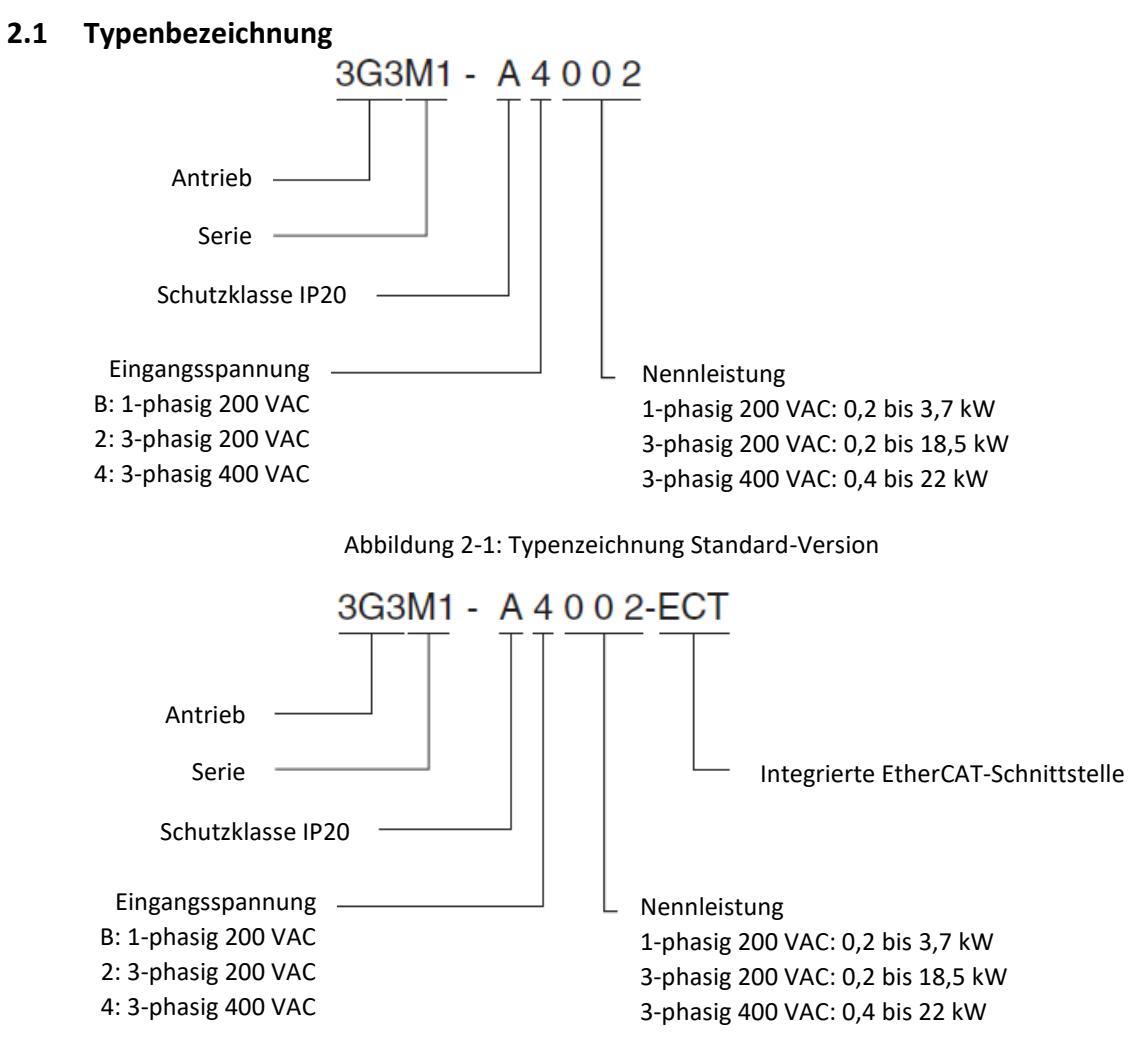

Abbildung 2-2: Typenzeichnung EtherCAT-Version

### 2.2 Spezifikation

Die technische Spezifikation, Angaben zu den Abmessungen der einzelnen Baugrößen und Hinweise zur mechanischen Installation entnehmen Sie bitte dem aktuellen technischen Datenblatt. Dieses finden Sie unter dem folgenden Link:

# 3 Elektrische Installation

Bitte schließen Sie den Frequenzumrichter 3G3M1 gemäß der folgenden Anschlussbelegung an.

#### 3.1 Standard-Version

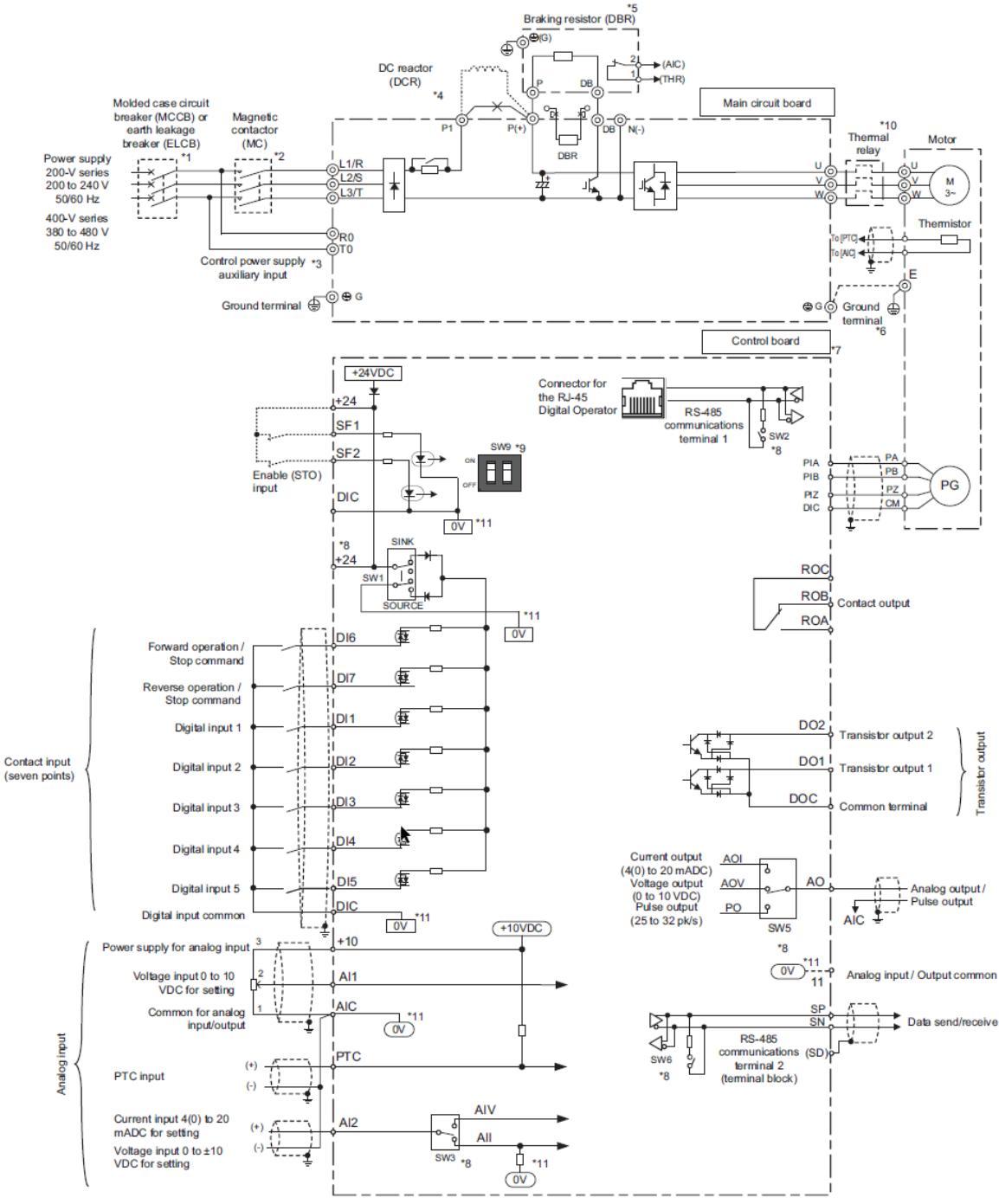

Abbildung 3-1: Anschlussbelegung Standard-Version

### 3.2 EtherCAT-Version

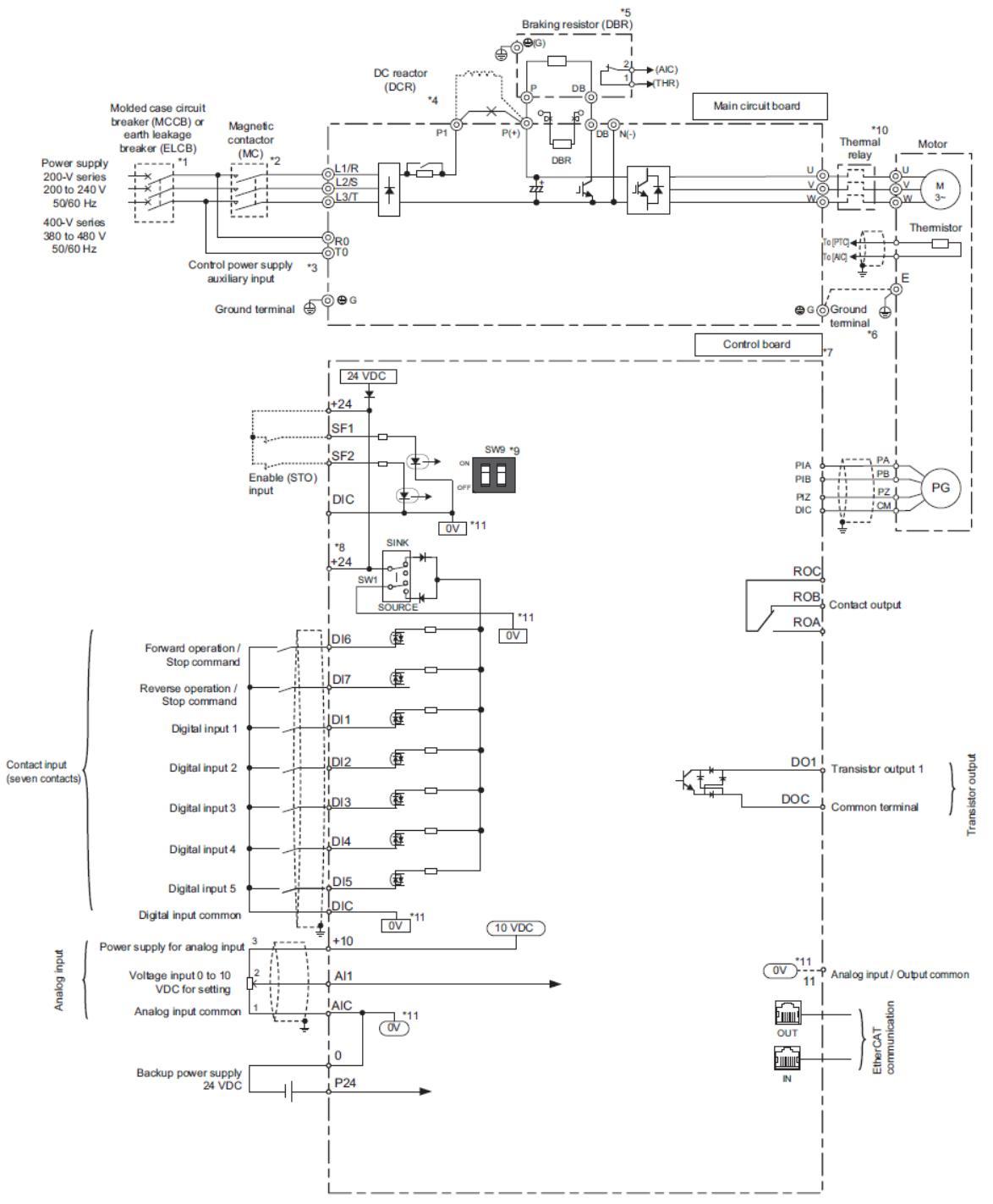

Abbildung 3-2: Anschlussbelegung EtherCAT-Version

| Klemme           | Name                                | Funktion                                     |
|------------------|-------------------------------------|----------------------------------------------|
| L1/R, L2/S, L3/T | Eingang Spannungsversorgung (2001   | Wird zum Anschließen einer                   |
|                  | bis 2185 und 4004 bis 4220)         | Spannungsversorgung verwendet                |
| L1/L, L2/N       | Eingang Spannungsversorgung (B002   | Wird zum Anschließen einer                   |
|                  | bis B037)                           | Spannungsversorgung verwendet                |
| U, V, W          | Ausgang Frequenzumrichter           | Wird zum Anschließen eines Motors            |
|                  |                                     | verwendet                                    |
| P(+), DB         | Anschluss Bremswiderstand           | Zum Anschließen eines optionalen             |
|                  |                                     | Bremswiderstands                             |
| P1/P(+)          | Anschluss Zwischenkreisdrossel      | Entfernen Sie die Kurzschlussbrücke zwischen |
|                  |                                     | den Klemmen P1 und P(+), und schließen Sie   |
|                  |                                     | eine optionale Zwischenkreisdrossel an.      |
| P(+)/N(-)        | Anschluss regenerative Bremseinheit | Schließen Sie optionale regenerative         |
|                  |                                     | Bremseinheiten an, wenn ein                  |
|                  |                                     | Bremsmoment erforderlich ist und die         |
|                  |                                     | Leistung der integrierten Bremseinheit nicht |
|                  |                                     | ausreichend ist.                             |
| R0/T0            | Steuerspannung Hilfseingang         | Um ein Alarmsignal beizubehalten, während    |
| (Nur 3G3M1       |                                     | eine Schutzfunktion aktiviert und die        |
| -A2185/          |                                     | Hauptspannungsversorgung des                 |
| -A4185/          |                                     | Frequenzumrichters abgeschaltet wurde oder   |
| -A4220)-         |                                     | zur Anzeige der digitalen Bedieneinheit bei  |
|                  |                                     | abgeschalteter Hauptspannungsversorgung.     |
|                  |                                     | Schließen Sie eine Spannungsversorgung an    |
|                  |                                     | diese Klemmen an.                            |
| G                | 200 V: Erdung Klasse D (Erdung nach | Zur Erdung des Frequenzumrichters            |
|                  | 100 Ω oder kleiner)                 |                                              |
|                  | 400 V: Erdung Klasse C (Erdung nach |                                              |
|                  | 10 Ω oder kleiner)                  |                                              |

## 3.3 Hauptstromkreis

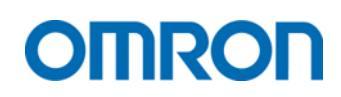

#### 3.4 Steuerkreis

| Туре       | Klemme                | Name                                   | Funktion (Signalpegel)                       |
|------------|-----------------------|----------------------------------------|----------------------------------------------|
|            | DI1                   | Multifunktionseingang 1                | Spannungspegel zwischen Eingang und DIC:     |
|            |                       | (Binäre Festfrequenzauswahl 1. Bit) *3 | Min. 20 V = logisch EIN                      |
|            | DI2                   | Multifunktionseingang 2                | Max. 2V = logisch AUS                        |
|            |                       | (Binäre Festfrequenzauswahl 2. Bit) *3 | Maximale Eingangsspannung 27 VDC             |
|            | DI3                   | Multifunktionseingang 3                | Laststrom (DI1/DI2) 2,5 bis 16 mA (bei 27    |
| e<br>G     |                       | (Binäre Festfrequenzauswahl 3. Bit) *3 | VDC)                                         |
| äng        | DI4                   | Multifunktionseingang 4                | Laststrom (DI3 bis DI7) 2,5 bis 5 mA (bei 27 |
| ing        |                       | (Free-Run Stop) <sup>*3</sup>          | VDC)                                         |
| ale        | DI5                   | Multifunktionseingang 5                | Interner Widerstand 5,5 kΩ                   |
| igit       |                       | (Fehler-Reset) <sup>*3</sup>           |                                              |
| Δ          | DI6                   | Multifunktionseingang 6                |                                              |
|            |                       | (AN: Vorwärtslauf, Aus: Stopp) *3*4    |                                              |
|            | DI7                   | Multifunktionseingang 7                |                                              |
|            |                       | (AN: Rückwärtslauf, Aus: Stopp) *3*4   |                                              |
|            | DIC <sup>*1</sup>     | 0V Potentialanschluss                  | Maximaler Ausgangsstrom 100 mA               |
|            | +24V                  | Spannungsversorgung +24 VDC            |                                              |
|            | SF1/SF2 <sup>*2</sup> | Sicherer Eingang 1                     | Spannungspegel zwischen Eingang und DIC:     |
| 9 8        |                       |                                        | Min. 20 V = logisch EIN                      |
| Jer<br>äng |                       | Sicherer Fingang 2                     | Max. 2 V = logisch AUS                       |
| Sicl       |                       |                                        | Maximale Eingangsspannung 27 VDC             |
| - ш        |                       |                                        | Laststrom 2,5 bis 5 mA (bei 27 VDC)          |
|            |                       |                                        | Interner Widerstand 6,6 kΩ                   |

\*1 Schließen Sie den Stromkreis zwischen den Klemmen +24V und DIC nicht kurz. Andernfalls kann das Gerät beschädigt werden.

\*2 Stellen Sie die DIP-Schalter SW9.1/9.2 auf AUS, um diese Funktion zu aktivieren.

\*3 Werkseinstellung

\*4 Die Funktion Vorwärtslauf und Rückwärtslauf kann nur den Eingängen DI6/DI7 zugewiesen werden

| Туре                  | Klemme            | Name                                                             | Funktion (Signalpegel)                                                                                                    |
|-----------------------|-------------------|------------------------------------------------------------------|----------------------------------------------------------------------------------------------------|
|                       | +10V              | Spannungsversorgung für Anschluss<br>Al1                         | Maximaler Ausgangsstrom 10 mA                                                                                                    |
| gänge                 | Al1               | Analog-Spannungseingang 1 (-10 bis 10V)                          | Eingangsimpedanz: 22 kΩ<br>Maximale Eingangsspannung -15 bis 10 VDC                                                                      |
| og-Eing               | AI2 <sup>*1</sup> | Analog-Stromeingang 1 (4 bis 20mA)                               | Eingangsimpedanz 250 Ω<br>Maximaler Eingangsstrom 30 mA                                                                                  |
| Analo                 |                   | Analog-Spannungseingang 1 (0 bis 10V)                            | Eingangsimpedanz 22 kΩ<br>Maximale Eingangsspannung -15 bis 10 VDC                                                                       |
|                       | AIC               | Bezugspotential für Analogeingänge                               | 0 V                                                                                                    |
|                       | PTC               | Externen Thermistor-Eingang                                      | Thermistor-Typ PTC                                                                                                    |
| 1. BO                 | AO <sup>*2</sup>  | Multifunktions-Spannungsausgang<br>(AOV)                         | Eingangsimpedanz ca. 5 kΩ                                                                                                    |
| alog<br>gan           |                   | Multifunktions-Stromausgang (AOI)                                | Eingangsimpedanz ca. 500 Ω                                                                                                    |
| Ana<br>Aus            |                   | Multifunktions-Pulsausgang (PO)                                  | Maximal Ausgangs-Pulsfrequenz 32 kHz<br>Maximale Ausgangs-Spannung 11 VDC<br>Maximaler Ausgangs-Strom 2 mA                               |
| isgang<br>Dr          | DOC               | Bezugspotential für<br>Multifunktionsausgänge DO1 und<br>DO2     | Maximal zulässiger Strom 100 mA                                                                                                    |
| ttions-Au<br>Collecto | DO1               | Multifunktionsausgang 1<br>(Während Betrieb) *3                  | Open-Collector-Ausgang zwischen Terminal<br>und DOC<br>Maximal zulässige Spannung 48 VDC                                                 |
| Multifunk<br>Open     | DO2 <sup>*4</sup> | Multifunktionsausgang 2<br>(Thermische-Überlast-Warnung) *3      | Maximal zulässiger Strom je Ausgang 50 mA<br>Maximaler Spannungsabfall beim<br>Einschalten 4 VDC                                         |
| ions<br>8             | ROA               | Multifunktions-Relaisausgang A<br>(Alarm Ausgang, NO-Kontakt) *3 | Maximal zulässige Spannung/-Strom AC<br>230 V/0,3 A/Cos phi 0,3                                                                          |
| tifunkt<br>Vusgan     | ROB               | Multifunktions-Relaisausgang B<br>(Alarm Ausgang, NC-Kontakt) *3 | Maximal zulässige Spannung/-Strom DC<br>48 V/0,5 A                                                                                       |
| Mult<br>4-            | ROC               | Bezugspotenzial für Relaisausgänge<br>ROA und ROB                |                                                                                                    |
| erne<br>sversorgung   | P24 <sup>*6</sup> | Externe 24V Eingang<br>Spannungsversorgung                       | Einspeisung einer externen 24V-<br>Spannungsversorgung zur<br>Aufrechterhaltung der EtherCAT-<br>Kommunikation bei Netzausfall.          |
| Ext<br>Spannung       | 0 <sup>*6</sup>   | Externe 24 V Spannungsversorgung<br>Masse                        |                                                                                                    |
|                       | RS485+            | RS485-Differentialsignal (+)                                     | MEMOBUS Kommunikationsprotokoll                                                                                                    |
| Modbus                | RS485-            | RS485-Differentialsignal (-)                                     | Maximale Kommunikationsgeschwindigkeit<br>115,2 kbps<br>Maximale Kabellänge 500 m<br>Eingebauter Abschlusswiderstand 110 Ω <sup>*5</sup> |

\*1 Umschaltung Strom-/Spannungseingang über DIP-Schalter SW

\*2 Umschaltung Spannungs-/Strom-/Pulsausgang über DIP-Schalter SW5

\*3 Werkseinstellung

\*4 Nur M1-STD, bei M1-ECT nicht vorhanden

\*5 Aktivierung des Abschlusswiderstandes über DIP-Schalter SW6 auf EIN

\*6 Nur M1-ECT, bei M1-STD nicht vorhanden

### 3.5 Anschluss an externe Signalquelle/SPS

Die Eingänge sind werkseitig in NPN-Logik konfiguriert und werden über die interne 24 VDC-Spannungsversorgung versorgt. Für den Anschluss an eine SPS oder externe Signalquelle stellen Sie den **DIP-Schalter SW1** auf **SOURCE** (PNP-Logik) und verbinden Sie das Bezugspotential (0 V) der externen Spannungs-/Signalquelle mit der Klemme *DIC*.

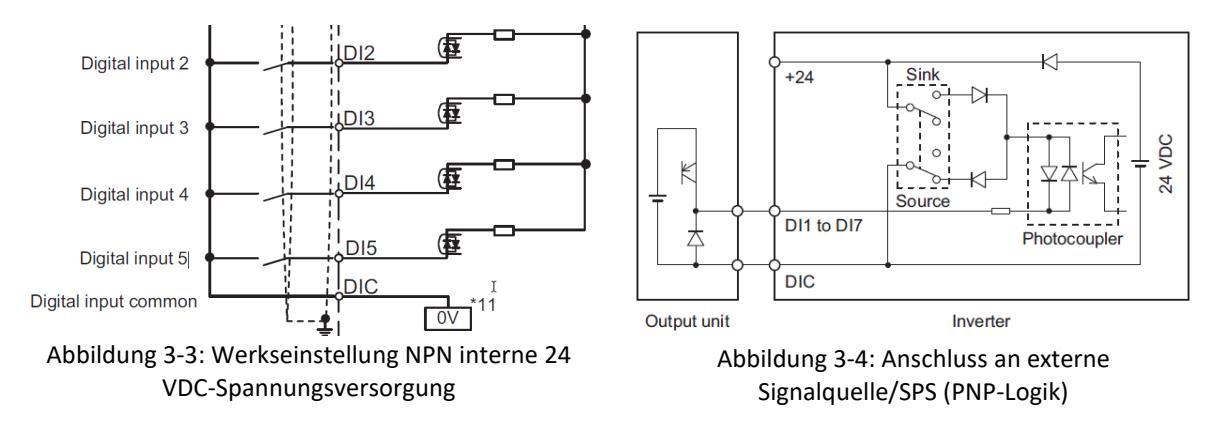

### 3.6 EMV-Richtlinie

Der Frequenzumrichter der Serie 3G3M1 erfüllt, unter Beachtung der Nachfolgenden Installationsempfehlungen, die Anforderungen der EN61800-3:

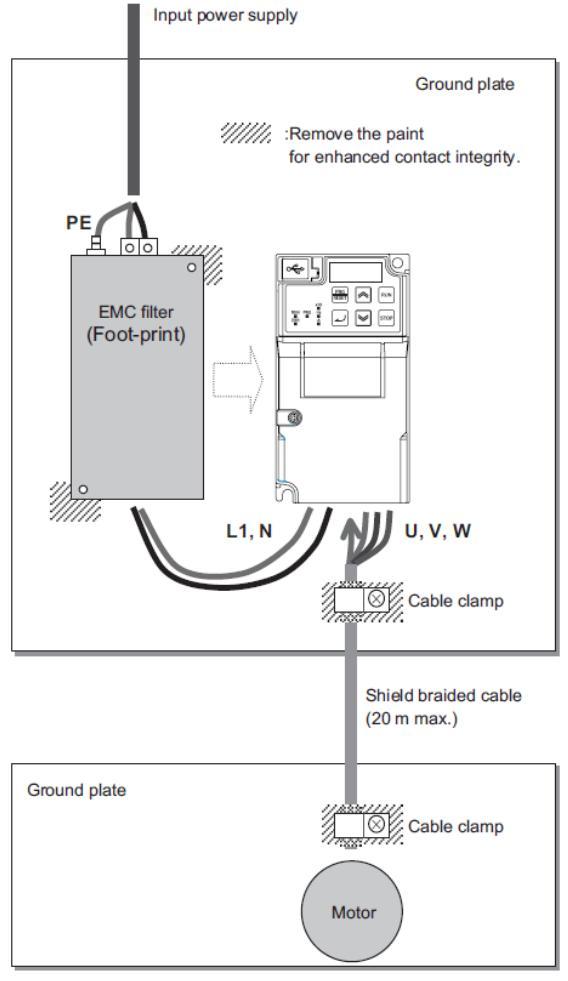

Abbildung 3-5: Anschlussbeispiel 1-Phasige 200V-Klasse

- Verwenden Sie einen externen EMV-Filter (passende EMV-Filter sind im Datenblatt aufgeführt)
- Führen Sie Erdungsanschlüsse so kurz wie möglich aus
- Montieren Sie Frequenzumrichter und EMV-Filter auf derselben Erdungsplatte
- Verwenden Sie eine geschirmte Leitung zwischen Motor und Frequenzumrichter und führen Sie diese so kurz wie möglich aus (maximal 20 m für Filterklasse C1).

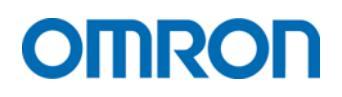

# 4 Bedienung

## 4.1 Bedienteil - Tasten und Funktionen

## 4.1.1 Standard-Version

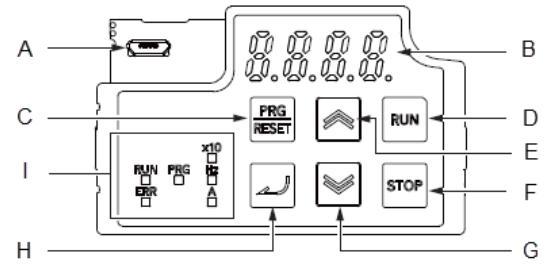

Abbildung 4-1: Bedienteil Standard

| Kürzel | Symbol                | Name                      | Funktion                                                                                                    |
|--------|-----------------------|---------------------------|----------------------------------------------------------------------------------------------------|
| A      |                       | USB-Anschluss             | Benutzen Sie ein USB 2.0, Typ A - Micro-B Kabel, um das<br>Bedienteil mit dem PC und Sysmac Studio zu verbinden.                                                                                                    |
| В      | 8.8.8.8.              | Datendisplay              | Zeigt Parameter, Fehler und weitere Daten an.                                                                                                    |
| С      | PRG<br>RESET          | Programm-/Reset-<br>Taste | Während Betriebs-Modus:<br>Ändert den Modus in den Programm-Modus<br>Während Programmier-Modus:<br>- Einmaliges drücken ändert den Modus in den<br>Betriebs-Modus<br>- Taste gedrückt halten, um bei der Eingabe zwischen<br>den einzelnen Ziffern zu wechseln <sup>*1</sup><br>Während eines Alarms/Fehlers:<br>Setzt den Fehler nach beseitigen der Ursache zurück |
|        | RUN                   | Start-Befehl-LED          | Leuchtet (grün), wenn der Start-Befehl auf Digital<br>Bedienkonsole eingestellt ist.<br>Blinkt (grün), wenn die RUN-Taste durch den Bediener<br>betätigt wurde.                                                                                                    |
| D      |                       | Start-Taste               | Startet den Frequenzumrichter.<br><i>HINWEIS:</i><br>Beachten Sie, dass diese Taste nur aktiviert ist, wenn<br>der Start-Befehl auf Bedienterminal (F02 = 0, 2 oder 3)<br>eingestellt ist.                                                                                                    |
| E      | <b>«</b>              | Aufwärts-Taste            | Erhöht die Parameter Nummer oder den aktuellen<br>Datenwert und wird zur Navigation im Menü<br>verwendet.                                                                                                    |
| F      | STOP                  | STOP-Taste                | Stoppt den Frequenzumrichter (Verzögerung bis Stopp)                                                                                                    |
| G      | $\blacktriangleright$ | Abwärts-Taste             | Verringert die Parameter Nummer oder den aktuellen<br>Datenwert und wird zur Navigation im Menü<br>verwendet.                                                                                                    |
| Н      |                       | Enter-Taste               | Während dem Betrieb:Schaltet die Monitorelemente (Ausgangsfrequenz,<br>Ausgangsstrom, Ausgangsspannung, usw.) für den<br>Betriebsstatus um.Während Programmier-Modus:<br>Bestätigt die im Display angezeigten Daten<br>Während eines Alarms/Fehlers:<br>wechselt die Anzeige zur Alarm Information.                                                                  |

| Kürzel | Symbol      | Name                | Funktion                                                                                                    |
|--------|-------------|---------------------|----------------------------------------------------------------------------------------------------|
|        | RUN         | RUN-LED             | <ul> <li>Leuchtet (grün):</li> <li>wenn ein START-Signal und ein<br/>Frequenzsollwert (ungleich 0) anliegen.</li> <li>während der Verzögerung, wenn kein START-<br/>Signal anliegt.</li> <li>AUS:</li> <li>wenn kein START-Signal anliegt</li> <li>wenn ein START-Signal anliegt und OHz-<br/>Frequenzsollwert anliegt. (Ausnahme: OHz-<br/>Regelung)</li> </ul> |
| I      | PR <b>G</b> | Program-LED         | Leuchtet (grün), wenn bearbeitbare Parameter auf dem der Datendisplay angezeigt werden.                                                                                                    |
|        | Hz<br>■     | LED-Frequenzanzeige | Leuchtet (grün), wenn ein Frequenzwert auf dem<br>Datendisplay angezeigt wird.                                                                                                    |
|        |             | LED-Fehleranzeige   | Leuchtet (rot), wenn der Frequenzumrichter im<br>Fehlerzustand ist.                                                                                                    |
|        | A           | LED-Stromanzeige    | Leuchtet (grün), wenn ein aktueller Wert auf dem<br>Datendisplay angezeigt wird.                                                                                                    |
|        | ×10         | LED-Faktoranzeige   | Die LED-Faktoranzeige leuchtet (grün), wenn die<br>angezeigten Daten den Wert 9999 überschreiten. Der<br>aktuell angezeigte Wert muss mit dem Faktor 10<br>multipliziert werden.                                                                                                    |

\*1 Auswahl einzelner Ziffern: Grundsätzlich kann der Wert eines Parameters durch Drücken der *Aufwärts-* bzw. *Abwärts-Taste* in der kleinsten Digitalstelle erhöht bzw. verringert werden. Bei längerem Halten der Taste erhöht/verringert sich der Wert in immer größer werdenden Schritten.

Wird die *PRG/RESET-Taste* bei der Einstellung eines Parameters lange gedrückt (ca. 2 Sekunden), fängt die linke Digitalstelle an zu blinken. Wird die Taste erneut gedrückt gehalten, wechselt die Blinkende Digitalstelle eine Digitalstelle weiter nach rechts. Nun kann in der jeweils blinkenden Digitalstelle der Wert des Parameters durch die *Aufwärts-* bzw. *Abwärts-Taste* erhöht bzw. verringert werden.

### 4.1.2 EtherCAT-Version

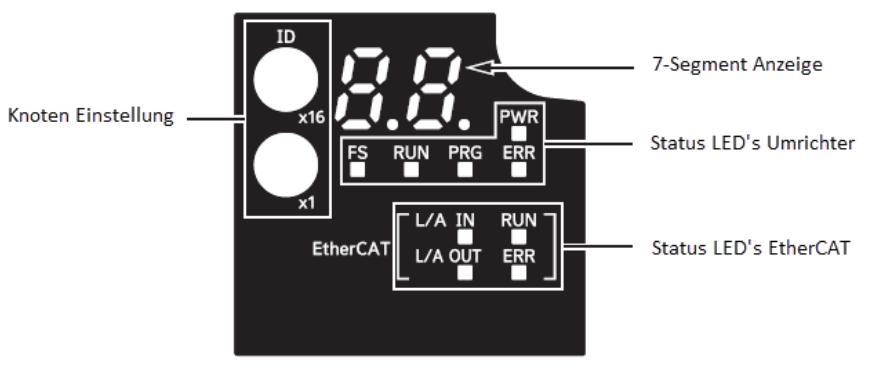

Abbildung 4-2: Bedienteil EtherCAT

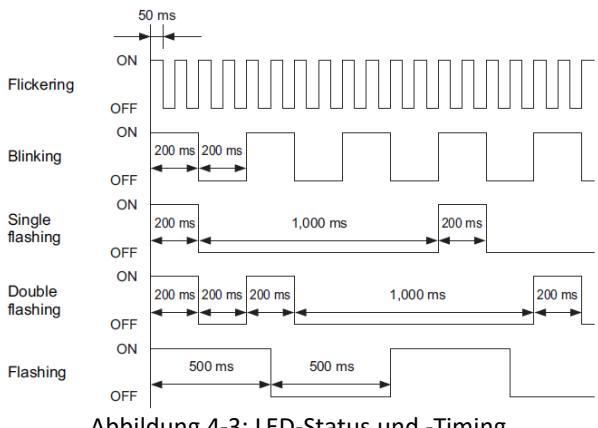

Abbildung 4-3: LED-Status und -Timing

|                             | Kürzel | Name                      | Farbe | Status   | Funktion                                                                                                    |
|-----------------------------|--------|---------------------------|-------|----------|----------------------------------------------------------------------------------------------------|
|                             | PWR    | Stouerspennungsversorgung | Grün  | AUS      | Steuerspannungsversorgung<br>ausgeschaltet                                                                                                    |
|                             |        | Steuerspannungsversorgung | Grun  | EIN      | Steuerspannungsversorgung<br>eingeschaltet                                                                                                    |
|                             |        | FSoE Kommunikationsstatus |       | EIN      | FSoE-Slave-Verbindung hergestellt                                                                                                    |
|                             | FS     |                           | Grün  | Flashing | FSoE-Slave-Verbindung wird<br>hergestellt                                                                                                    |
|                             |        |                           | Rot   | Flashing | Safety-Parameter-Fehler, Safety<br>Kommunikationszeitüberschreitung                                                                                                    |
| Status<br>LEDs<br>Umrichter |        |                           |       | AUS      | STO über FSoE ist deaktiviert, die<br>Spannungsversorgung ist<br>ausgeschaltet oder ein<br>schwerwiegender Fehler,<br>einschließlich<br>Fehler bei der Selbstdiagnose, ist<br>aufgetreten |
|                             | RUN    | Imrichter Betriebsstatus  |       | AUS      | Umrichter gestoppt                                                                                                    |
|                             |        | Simenter Betriebsstatus   | 0.0   | EIN      | Umrichter gestartet                                                                                                    |
|                             | PRG    | PDO-Manning Fehlerstatus  | Grün  | AUS      | Kein Fehler                                                                                                    |
|                             | 110    |                           | Gruii | Flashing | PDO-Mapping Fehler                                                                                                    |
|                             |        |                           |       | AUS      | Kein Fehler                                                                                                    |
|                             | ERR    | Umrichter Fehler          | Rot   | AN       | Fehler                                                                                                    |
|                             |        |                           |       | Flashing | Warnung                                                                                                    |

|          | Kürzel | Name                        | Farbe | Status       | Funktion                                           |
|----------|--------|-----------------------------|-------|--------------|----------------------------------------------------|
|          |        | Eingangsverbindungsstatus   |       | AUS          | Verbindung nicht hergestellt                       |
|          | L/A    |                             | Grün  | AN           | Verbindung hergestellt                             |
|          | IN     | des EtherCAT Physical Layer | Gruii | Elickoring   | Im Betrieb, nach Herstellung der                   |
|          |        |                             |       | Flickering   | Verbindung                                         |
|          |        |                             |       | AUS          | Verbindung nicht hergestellt                       |
|          | L/A    | Ausgangsverbindungsstatus   | Grün  | AN           | Verbindung hergestellt                             |
|          | OUT    | des EtherCAT Physical Layer | Grun  | Elickoring   | Im Betrieb, nach Herstellung der                   |
|          |        |                             |       | Flickering   | Verbindung                                         |
|          |        | EtherCAT Status             | Grün  |              | Init-Status oder                                   |
|          |        |                             |       | AUS          | Spannungsversorgung ist                            |
| Status   | DUN    |                             |       |              | ausgeschaltet                                      |
| LEDs     | KUN    |                             |       | Blinking     | Pre-Operational-Status                             |
| EtherCAT |        |                             |       | Single flash | Safe-Operational-Status                            |
|          |        |                             |       | AN           | Operational-Status                                 |
|          |        |                             |       | AUS          | Kein Fehler                                        |
|          |        | [thore 4]                   |       | Blinking     | Kommunikationseinstellungsfehler                   |
|          |        |                             |       | Single flach | Synchronisations- oder                             |
|          |        |                             |       | Single hash  | Kommunikationseinstellungsfehler                   |
|          | ERR    | Kommunikationsfehler        | Rot   | Double       | Application WDT timeout Fehler                     |
|          |        | Kommunikationstenier        |       | flash        |                                                    |
|          |        |                             |       | Flickering   | Boot Fehler                                        |
|          |        |                             |       | AN           | Schwerwiegender Fehler (wie z. B.:<br>WDT timeout) |

| Zeichen | LED-Display | Zeichen | LED-Display | Zeichen | LED-Display      | Zeichen | LED-Display   |
|---------|-------------|---------|-------------|---------|------------------|---------|---------------|
| 0       | 0           | 9       | 9           | I       | 1                | R       | r             |
| 1       |             | А       | 8           | J       | J                | S       | 5             |
| 2       | 5           | В       | Ь           | К       | F                | Т       | ſ             |
| 3       | 3           | С       | [           | L       | L                | U       | U             |
| 4       | Ч           | D       | ď           | М       | <u>יי הין או</u> | V       | U             |
| 5       | 5           | E       | 5           | N       | п                | W       | <i>៤៤ *</i> រ |
| 6       | 6           | F       | F           | 0       | 0                | х       | -             |
| 7       | ]           | G       | 6           | Р       | P                | Y       | У             |
| 8       | 8           | Н       | H           | Q       | 9                | Z       | -             |

## 4.2 Digitale Zeichenzuordnungstabelle

\*1

Wird zweistellig dargestellt.

### 4.3 Bedienstruktur

Die Bedienstruktur unterteilt sich im Wesentlichen in sechs Bereiche:

| 18bis 19      | Parameter Anpassung              |
|---------------|----------------------------------|
| 2788          | Anzeige der geänderten Parameter |
| 3088          | Betriebsstatus Anzeige           |
| V<br>1. ( . 0 | E/A-Prüfung                      |
| 5.C X E       | Wartungsinformationen            |
| 8.81          | Alarm Informationen              |

Über Reser kann die Struktur aufgerufen werden und über Mund kann die Struktur umgeschaltet werden.

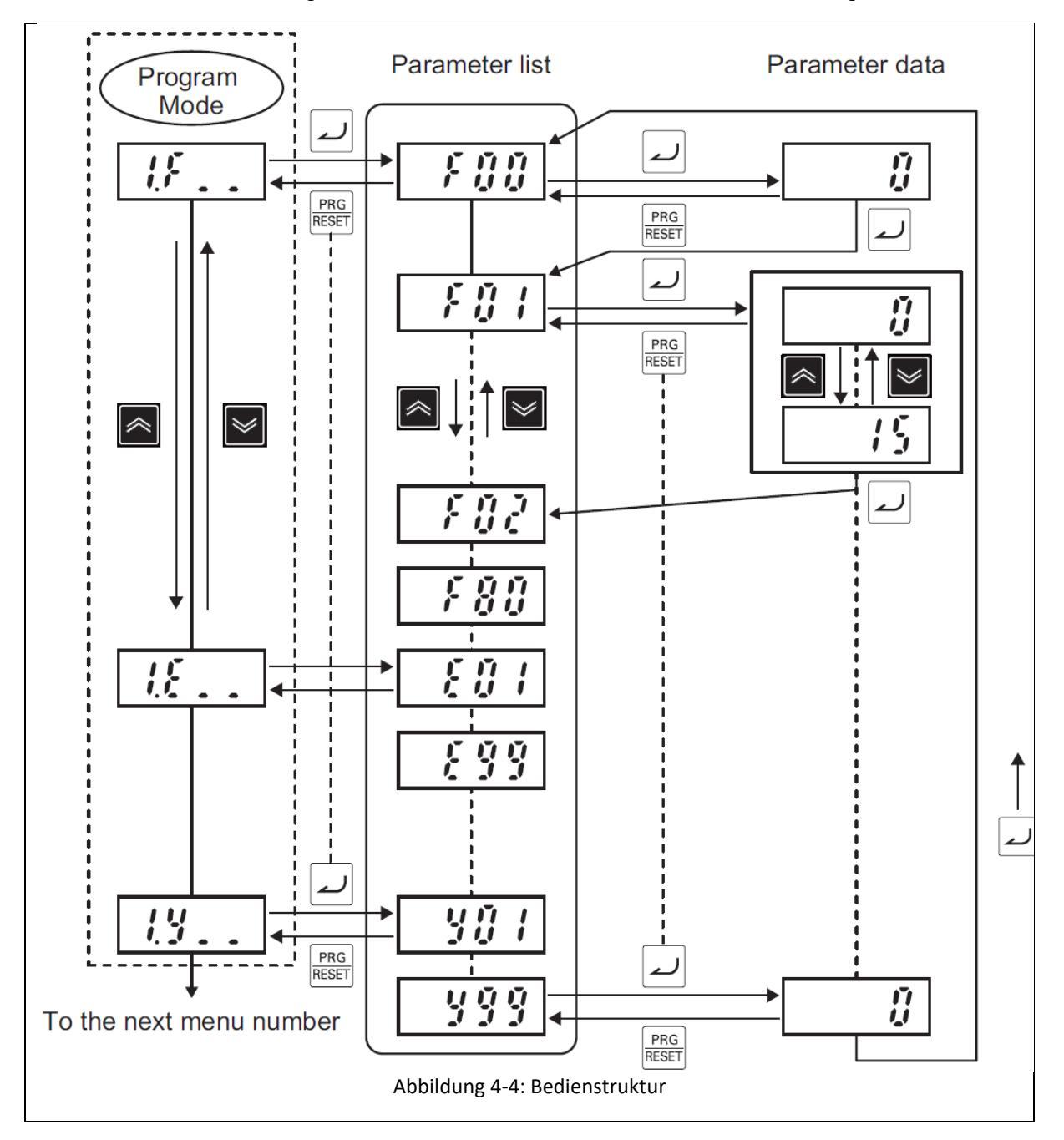

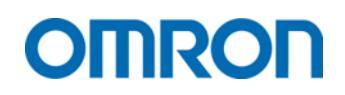

# 5 Parametrierung

### 5.1 Initialisierung

Eine Initialisierung der Parameter ist nur im **STOP-Zustand** des Frequenzumrichters möglich. Geben Sie keinen **START-Befehl** während der Initialisierung, da andernfalls der Frequenzumrichter nach Abschluss der Initialisierung anlaufen kann.

Um eine Initialisierung durchzuführen, muss der Parameter H03 ≠ 0 eingestellt werden.

Wechseln Sie in die Parameter-Gruppe U - und dort über auf Parameter H03.

Der Wert des Parameters kann nur durch gleichzeitiges Drücken von 🔤 und 🗖 oder 🔤 und 🖉 geändert

werden. Durch Bestätigung der Einstellung über  $\checkmark$  wird die Initialisierung gestartet. Der erfolgreiche Abschluss der Initialisierung wird durch  $\underline{SRUE}$  signalisiert.

| Nr. | Name            | Beschreibung                                         | Werkseinstellung<br>(Bereich) |
|-----|-----------------|------------------------------------------------------|-------------------------------|
| H03 | Parameter       | 0: deaktiviert                                       | 0                             |
|     | Initialisierung | 1: Initialisierung aller Parameter                   | (0 - 8)                       |
|     |                 | 2: Initialisierung Parameter Motor 1                 |                               |
|     |                 | 3: Initialisierung Parameter Motor 2                 |                               |
|     |                 | 4: Initialisierung der Benutzerdefinierten Parameter |                               |
|     |                 | 5: Initialisierung aller Parameter (außer E/A- und   |                               |
|     |                 | Kommunikationsparameter)                             |                               |
|     |                 | 6: Reserviert                                        |                               |
|     |                 | 7: Löschen der Alarmhistorie                         |                               |
|     |                 | 8: Löschen der Favoritenauswahl                      |                               |
|     |                 |                                                      |                               |

### 5.2 Grundeinstellungen

| Nr. | Name                | Beschreibung                                | Werkseinstellung<br>(Bereich) |
|-----|---------------------|---------------------------------------------|-------------------------------|
| F01 | Frequenzsollwert-   | 0: Bedienterminal                           | STD: 0                        |
|     | quelle              | 1: Analog Spannungseingang Al1              | ECT: 15                       |
|     |                     | 2: Analog Stromeingang AI2 (AII)            |                               |
|     |                     | 3: Analog Spannungseingang Al1 +            | (1 – 15)                      |
|     |                     | Analogstromeingang AI2 (AII)                |                               |
|     |                     | 5: Analog Spannungseingang AI2 (AIV)        |                               |
|     |                     | 7: Digitale Ansteuerung                     |                               |
|     |                     | (DI1 bis DI7, 17:UP bzw. 18:DWN zum erhöhen |                               |
|     |                     | bzw. reduzieren des Frequenzsollwertes)     |                               |
|     |                     | 8: Digitale Bedienkonsole                   |                               |
|     |                     | 10: Pattern Operation                       |                               |
|     |                     | 12: Impuistoigeeingang                      |                               |
|     |                     | 13: Berechnungsergebnis                     |                               |
|     |                     | 14. RS-485 KOMMUNIKALION                    |                               |
| 502 | Starthofoblcqualla  | 15. Feldbus (Ilul ECI-Vallance)             | STD: 2                        |
| FUZ | Startbereinsqueile  | Anschlusskiemmblock)                        | 51D. Z                        |
|     |                     | 1: Externes Signal (Digitaler Eingang)      | LC1. 15                       |
|     |                     | 2: Bedienterminal (Vorwärts)                | (1 – 5)                       |
|     |                     | 3: Bedienterminal (Rückwärts)               | (1 3)                         |
|     |                     | 4. BS-485 Kommunikation                     |                               |
|     |                     | 5: Feldbus (nur ECT-Variante)               |                               |
| F03 | Maximale            |                                             | 60,0                          |
|     | Ausgangsfrequenz    |                                             | (5,0 – 590,0)                 |
| F04 | Nennfrequenz Motor  |                                             | 50,0                          |
|     |                     |                                             | (5,0 – 590,0)                 |
| F07 | Beschleunigungszeit |                                             | 6,0 s                         |
| 500 | 1                   |                                             | (0,00 - 6000,00)              |
| F08 | Verzogerungszeit 1  |                                             | 6,0 s<br>(0.00 – 6000.00)     |
| F15 | Obere               |                                             | (0,00 - 590,00)               |
|     | Frequenzgrenze      |                                             | (-,,                          |
| F26 | Taktfrequenz        | 0: 0.75 kHz                                 | 2                             |
|     |                     | 1: 1 kHz                                    | (0 – 16)                      |
|     |                     | 2: 2 kHz                                    |                               |
|     |                     | 3: 3 kHz                                    |                               |
|     |                     | 4: 4 kHz                                    |                               |
|     |                     | 5: 5 kHz                                    |                               |
|     |                     | 6: 6 kHz                                    |                               |
|     |                     | 7: 7 kHz                                    |                               |
|     |                     | 8: 8 kHz                                    |                               |
|     |                     | 9: 9 kHz                                    |                               |
|     |                     | 10: 10 kHz                                  |                               |
|     |                     | 11:11 KHz                                   |                               |
|     |                     | 12: 12 kHz                                  |                               |
|     |                     | 13: 13 KHZ                                  |                               |
|     |                     | 14: 14 KHZ                                  |                               |
|     |                     | 15: 15 KHZ                                  |                               |
|     |                     | TO: TO KHZ                                  |                               |

16: 16 KHZ
 \*1 aktuell eingestellter Frequenzwert wird gespeichert, wenn dieser durch z. B.: eine Festfrequenz überschrieben wird. Er wird wieder geladen, wenn die Festfrequenz zurückgesetzt wird.

| Nr. | Name               | Beschreibung                                    | Werkseinstellung<br>(Bereich) |
|-----|--------------------|-------------------------------------------------|-------------------------------|
| F42 | Betriebsart        | 0: IM U/F-Regelung                              | 0                             |
|     |                    | 1: IM dynamische Drehmoment- Vektorregelung     | (0 – 16)                      |
|     |                    | 3: IM U/F-Regelung mit                          |                               |
|     |                    | Geschwindigkeitsrückführung                     |                               |
|     |                    | 4: IM dynamische Drehmoment- Vektorregelung mit |                               |
|     |                    | Geschwindigkeitsrückführung                     |                               |
|     |                    | 5: IM-Vektorregelung ohne                       |                               |
|     |                    | Geschwindigkeitsrückführung                     |                               |
|     |                    | 6: IM-Vektorregelung mit                        |                               |
|     |                    | Geschwindigkeitsrückführung                     |                               |
|     |                    | 15: PM-Vektorregelung ohne                      |                               |
|     |                    | Geschwindigkeitsrückführung                     |                               |
|     |                    | 16: PM-Vektorregelung mit                       |                               |
|     |                    | Geschwindigkeitsrückführung                     |                               |
| P02 | Motor Nennleistung |                                                 | Modellabhängig                |
|     |                    |                                                 | (0,00 – 1000,00)              |
| P03 | Motor Nennstrom    |                                                 | Modellabhängig                |
|     |                    |                                                 | (0,00 – 500,00)               |
| F05 | Motor              |                                                 | Modellabhängig                |
|     | Nennspannung       |                                                 | 200 / 400                     |
|     |                    |                                                 | (80 – 240 / 160 -             |
|     |                    |                                                 | 500)                          |

### 5.3 Testlauf

#### Steuerung über das Bedienteil

- 1. Kontrollieren Sie den korrekten Anschluss der Leistungs- und Steuerungsklemmen.
- 2. Schalten Sie die Spannungsversorgung ein.
- 3. Setzen Sie die Frequenzsollwertquelle auf Bedienterminal (F01 = 0).
- 4. Setzen Sie die *Startbefehlsquelle* auf *Bedienterminal* (F02 = 0).
- 5. Programmieren Sie für die Applikation adäquate Rampen (F07, F08).
- 6. Setzen Sie den Sollwert in Parameter *C99* auf einen niedrigen Wert (10 Hz).
- 7. Kontrollieren Sie die aktuelle Ausgangsfrequenz in Parameter *W115*, hier sollte jetzt 0.00 angezeigt werden.
- 8. Drücken Sie die START Taste (*RUN*). Die RUN-LED leuchtet jetzt auf und der Motor sollte beginnen sich zu drehen.
- 9. Die Ausgangsfrequenz in *W115* sollte sich jetzt auf den eingestellten Sollwert (*C99*) ändern.
- 10. Kontrollieren Sie den aktuellen Ausgangsstrom in Parameter W05.
- 11. Wenn der Frequenzumrichter problemfrei läuft (Drehrichtung, Frequenz, Strom), können Sie jetzt die Sollfrequenz (*C99*) langsam erhöhen.
- 12. Stoppen Sie den Frequenzumrichter wieder durch Drücken der Stopp-Taste (STOP).

#### Steuerung über die Klemmleiste

- 1. Kontrollieren Sie den korrekten Anschluss der Leistungs- und Steuerungsklemmen.
- 2. Der Frequenzsollwert sollte an den Analog Spannungseingang Al1 angeschlossen sein.
- 3. Schalten Sie die Spannungsversorgung ein.
- 4. Setzen Sie die Frequenzsollwertquelle auf Analog Spannungseingang Al1 (F01 = 1).
- 5. Setzen Sie die Startbefehlsquelle auf Externes Signal (Digitaler Eingang) (F02 = 1).
- 6. Programmieren Sie für die Applikation adäquate Rampen (F07, F08).
- 7. Kontrollieren Sie in Parameter *C99* den aktuellen Sollwert, stellen Sie diesen über den Analogeingang Al1 auf einen niedrigen Wert (10 Hz).
- 8. Kontrollieren Sie die aktuelle Ausgangsfrequenz in Parameter *W115*, hier sollte jetzt 0.00 angezeigt werden.
- 9. Aktivieren Sie den START Eingang für die gewünschte Drehrichtung (Klemme *DI6* bzw. Klemme *DI7*). Die RUN-LED leuchtet jetzt auf und der Motor sollte beginnen sich zu drehen.
- 10. Die Ausgangsfrequenz in *W115* sollte sich jetzt auf den eingestellten Sollwert (*C99*) ändern.
- 11. Kontrollieren Sie den aktuellen Ausgangsstrom in Parameter W05.
- 12. Wenn der Frequenzumrichter problemfrei läuft (Drehrichtung, Frequenz, Strom), können Sie jetzt den Sollwert langsam erhöhen.
- 13. Stoppen Sie den Frequenzumrichter wieder durch Deaktivieren des START Einganges.

## 5.4 Auto-Tuning

Das Auto-Tuning verwendet Motoreigenschaften, um die Antriebsparameter für die Vektorregelung automatisch einzustellen. Berücksichtigen Sie dabei den Motortyp, die Ansteuerungsmethode und die Installationsumgebung des Motors und wählen Sie die passende Auto-Tuning Methode aus.

Das Auto-Tuning kann entweder durch manuelles Einstellen der Parameter am Gerät bzw. über Sysmac Studio oder durch den Tuning-Wizard in Sysmac Studio erfolgen. Der Tuning Wizard kann in Sysmac Studio über Rechtsklick auf das Gerät -> *Einrichtung und Tuning* gestartet werden.

Nachfolgende Parameter müssen vor dem Starten des Auto-Tunings entsprechend der Anwendung festgelegt werden.

| Nr. | Name               | Beschreibung                                | Werkseinstellung<br>(Bereich) |
|-----|--------------------|---------------------------------------------|-------------------------------|
| P01 | Pol-Zahl           |                                             | 4                             |
|     |                    |                                             | (2 - 128)                     |
| P02 | Motor Nennleistung |                                             | Modellabhängig                |
|     |                    |                                             | (0,00 - 1000,00)              |
| P03 | Motor Nennstrom    |                                             | Modellabhängig                |
|     |                    |                                             | (0,00 – 500,00)               |
| F05 | Motor              |                                             | Modellabhängig                |
|     | Nennspannung       |                                             | 200 / 400                     |
|     |                    |                                             | (80 – 240 / 160 -             |
|     |                    |                                             | 500)                          |
| F42 | Betriebsart        | 1: ASM dynamische Drehmoment Vektorregelung | 0                             |
|     |                    | 4: ASM dynamische Drehmoment Vektorregelung | (0 – 16)                      |
|     |                    | mit Rückführung                             |                               |
|     |                    | 5: ASM-Vektorregelung                       |                               |
|     |                    | 6: ASM-Vektorregelung mit Rückführung       |                               |

### 5.4.1 Parametereinstellungen für Asynchron Motoren (ASM)

| Nr. | Name               | Beschreibung                                  | Werkseinstellung<br>(Bereich) |
|-----|--------------------|-----------------------------------------------|-------------------------------|
| P01 | Pol-Zahl           |                                               | 4                             |
|     |                    |                                               | (2 - 128)                     |
| P02 | Motor Nennleistung |                                               | Modellabhängig                |
|     |                    |                                               | (0,00 – 1000,00)              |
| P03 | Motor Nennstrom    |                                               | Modellabhängig                |
|     |                    |                                               | (0,00 – 500,00)               |
| P30 | PM Motor Anlaufart | 0: Pull-In by Current                         | 1                             |
|     |                    | 1: IPM Motor Type 1                           | (0 – 4)                       |
|     |                    | 2: SPM Motor                                  |                               |
|     |                    | 3: Pull-In by Current for IPM Motor           |                               |
|     |                    | 4: IPM Motor Type 2                           |                               |
| P64 | 1st PM Motor Iron  | Wenn unbekannt auf "0" einstellen             | 5,0                           |
|     | Loss               |                                               | (0,0 – 20,0)                  |
| P90 | PM Motor           | Wenn unbekannt gleich 2 x Nennstrom           | Modellabhängig                |
|     | Überstromschutz    |                                               | (0,00 – 500,00)               |
|     | Level              |                                               |                               |
| F05 | Motor              |                                               | Modellabhängig                |
|     | Nennspannung       |                                               | 200 / 400                     |
|     |                    |                                               | (80 – 240 / 160 -             |
|     |                    |                                               | 500)                          |
| F42 | Betriebsart        | 15: PM Vector control without speed and pole  | 0                             |
|     |                    | position sensor                               | (0 – 16)                      |
|     |                    | 16: PM Vector control with speed and position |                               |
|     |                    | sensor                                        |                               |

### 5.4.2 Parametereinstellungen für Permanentmagnet Motoren

#### Auto-Tuning starten

- 1. Um das Auto-Tuning zu starten, wechseln Sie in den Parameter P04
- 2. Wählen Sie eine der folgenden Auto-Tuning Optionen aus

| Methode                                                               | Parametrierung |
|-----------------------------------------------------------------------|----------------|
| Statisches Auto-Tuning (keine Rotation)                               | P04 = 1        |
| Rotatorisches Auto-Tuning                                             | P04 = 2        |
| PM-Motor rotatorisches Auto-Tuning mit Pol-Positions-Offset Erkennung | P04 = 4        |
| Statische Ermittlung des Wicklungswiderstandes                        | P04 = 5        |

3. Nach Aktivierung des in FO2 festgelegten Start-Befehls beginnt das Auto-Tuning

4. Nach erfolgreichem Tuning wird END im Display angezeigt

### 5.4.3 Tuning-Fehlermeldungen

Endet das Auto-Tuning in einem Fehler wird auf dem Display in der Standard-Version folgende Fehlermeldung angezeigt:

- STD-Version:Er7 im Troubleshooting von Sysmac Studio kann der Error Sub Code eingesehen<br/>werden
- ECT-Version: 25 Hex nachfolgend wird der Error Sub Code angezeigt

Folgend finden Sie eine kurze Erläuterung der jeweiligen Error Sub Codes:

| Fehlercode       | Fehlercode                   | Kurzbeschreibung                              | Fehlerbeschreibung und                                                                                                    |  |  |  |
|------------------|------------------------------|-----------------------------------------------|----------------------------------------------------------------------------------------------------|--|--|--|
| 7<br>8<br>9      | 0007<br>0008<br>0009         | Sequenzabweichung                             | Wenn das START-Signal ausgeschaltet,<br>STOP erzwungen oder Free-Run STOP<br>aktiviert wird.<br>→ Deaktivieren Sie nicht das<br>Start-Signal während dem                                                                                                    |  |  |  |
| 6<br>10          | 0006<br>000A                 | Überstromfehler                               | Tuning         Überstrom fließt während dem Tuning         → Überprüfen Sie die<br>mechanische Bremse (sofern<br>vorhanden).         → Prüfen Sie, dass der Motor<br>mechanisch frei rotierbar ist.                                                                                                    |  |  |  |
| 1<br>2<br>3<br>4 | 0001<br>0002<br>0003<br>0004 | Abnormales Tuning Ergebnis                    | <ul> <li>Wenn eine Asymmetrie zwischen den<br/>Phasen erkannt oder ein</li> <li>Phasenverlust am Ausgang festgestellt<br/>wird. Dies führt dazu, dass das Tuning</li> <li>Ergebnis einen ungewöhnlich großen<br/>oder kleiner Wert ergeben hat.</li> <li>→ Überprüfen Sie die<br/>Verdrahtung</li> <li>→ Überprüfen Sie die<br/>Motorwicklungen</li> </ul>                                                      |  |  |  |
| 13               | 000D                         | Abnormale Tuning Frequenz (nur wenn<br>P04=2) | <ul> <li>Wenn während des Tunings</li> <li>Begrenzungen erfolgen oder wenn</li> <li>eine Begrenzung bei der maximalen</li> <li>Ausgangsfrequenz oder der</li> <li>Frequenzgrenze festgelegt wurden</li> <li>(oberer Frequenzgrenzwert)</li> <li>→ Passen Sie die Grenzwerte</li> <li>(z.B.: F03, F15) an, sodass</li> <li>diese mindestens 50% der</li> <li>Nennfrequenz (F04)</li> <li>entsprechen.</li> </ul> |  |  |  |
| 15               | 000F                         | Auftreten eines Fehlers                       | <ul> <li>Wenn eine Unterspannung oder ein<br/>genereller Fehler aufgetreten ist.</li> <li>→ detaillierte Maßnahmen bei<br/>generellen Alarmen finden Sie<br/>in Kapitel 9-2 des Handbuches</li> </ul>                                                                                                    |  |  |  |

| Fehlercode<br>STD         | Fehlercode<br>ECT           | Kurzbeschreibung                        | Fehlerbeschreibung und<br>Gegenmaßnahmen                                                                                                    |  |  |  |
|---------------------------|-----------------------------|-----------------------------------------|----------------------------------------------------------------------------------------------------|--|--|--|
| 18<br>Nur wenn<br>P04 = 2 | 0012<br>Nur wenn<br>P04 = 2 | Beschleunigungszeit überschritten       | Wenn das 3-Fache des in F07<br>(Beschleunigungszeit) eingestellten<br>Wertes überschritten wir, um eine<br>Ausgangsfrequenz von 50% der<br>Nennfrequenz zu erreichen<br>→ erhöhen Sie den Wert des<br>Parameters F07                                                                                                    |  |  |  |
| 21                        | 0015                        | Fehler in der Kontrollmethode           | Wenn P04=1: Statisches Auto-Tuning<br>(keine Rotation) festgelegt wurde, der<br>Motor jedoch durch die magnetische<br>Polpositionserkennung (P30=1 oder 3)<br>rotiert.<br>Wenn P04=5: Statische Ermittlung des<br>Wicklungswiderstandes festgelegt<br>wurde und F042=15: PM-Motor<br>Vektorregelung ohne Rückführung und<br>ohne Pol-Positionssensor<br>→ stellen Sie die korrekte<br>Parameterkombination ein                                                                                                    |  |  |  |
| 5003                      | 138B                        | Parametereinstellungsfehler             | Wenn die Nennimpedanz oder -<br>induktivität außerhalb des effektiven<br>Bereiches liegt<br>→ Überprüfen Sie die<br>Einstellungen in Parameter<br>F04, F05 und P03                                                                                                    |  |  |  |
| 5005                      | 138D                        | Berechnung des Magnetpols nicht möglich | <ul> <li>P30=1 oder3:</li> <li>Wenn das Polverhältnis der</li> <li>Motorinduktivität klein ist</li> <li>P30=2:</li> <li>Wenn es keine magnetische</li> <li>Sättigungscharakteristik des Motors gibt</li> <li>→ Wenn P30=1:<br/>ändern Sie P87 auf einen kleineren Wert. Beachten Sie jedoch, dass bei Motoren, die schwer magnetisch zu sättigen sind, ein Auto-Tuning nicht möglich sein kann</li> <li>→ Wenn P30=2 oder 3, Stellen Sie P30=0 ein und erhöhen Sie F24 in Schritten von 0,5s bis auf einen Maximalwert von 5s</li> </ul> |  |  |  |
| 5056                      | 13C0                        | Unzureichende magnetische Sättigung     | <ul> <li>Wenn die magnetische</li> <li>Sättigungscharakteristik des Motors<br/>klein ist und die magnetische</li> <li>Polstellung nicht ermittelt werden<br/>kann</li> <li>→ Erhöhen Sie den Wert von<br/>P87 stufenweise, wobei 120<br/>% die Obergrenze ist. Wenn<br/>keine Wirkung erkennbar ist,<br/>stellen Sie P30 = 0 oder 3 ein<br/>und stellen Sie F24 = 0,5 bis<br/>5,0 s.</li> </ul>                                                                                                    |  |  |  |

| Fehlercode<br>STD | Fehlercode<br>ECT | Kurzbeschreibung                 | Fehlerbeschreibung und<br>Gegenmaßnahmen                                                                                                    |
|-------------------|-------------------|----------------------------------|----------------------------------------------------------------------------------------------------|
| 5057              | 13C1              | Übermäßige magnetische Sättigung | <ul> <li>Wenn die magnetische</li> <li>Sättigungscharakteristik des Motors</li> <li>hoch ist und während der Ermittlung</li> <li>der magnetischen Polstellung ein zu</li> <li>hoher Strom fließt.</li> <li>→ Setzen Sie P87 auf einen</li> <li>niedrigen Wert</li> </ul>                                                    |
| 5059 -<br>5065    | 13C3 -<br>5065    | Abnormales Tuning-Ergebnis       | <ul> <li>Wenn eine Phasenungleichheit oder<br/>ein Phasenausfall erkannt wird, oder<br/>wenn ein offener Anschluss bzw.</li> <li>Kurzschluss ein ungewöhnlich hohes<br/>oder niedriges Tuning-Ergebnis zur<br/>Folge hat</li> <li>→ Überprüfen Sie die<br/>Verdrahtung des<br/>Frequenzumrichters und<br/>Motors</li> </ul> |

### 5.5 Sicherheitsfunktion Safe Torque Off (STO)

Die Verwendung der Sicherheitsfunktion erfolgt in der Standard-Version über die digitalen Sicherheitseingänge. In der EtherCAT-Version ist es zusätzlich möglich, diese Funktion über FSoE (Fail Safe over EtherCAT) anzusteuern.

Die 3G3M1-Serie ist gemäß EN 61800-5-2:2016 zertifiziert und die STO-Funktion erreicht nach IEC/EN 61508-1/-2:2010 SIL3 sowie nach EN ISO 13849-1:2015, Cat.3 PLe.

#### Hinweis:

Für die Erreichung von SIL3/PLe ist keine EDM-Rückmeldung notwendig, sofern die Not-Halt Signale mittels Testpulsen überwacht werden (Querschlusserkennung).

#### 5.5.1 Anschluss über digitale Sicherheitseingänge

Zur Aktivierung der Sicherheitsfunktion *Safe Torque Off* müssen die DIP-Schalter SW9.1 und SW9.2 auf *AUS* gestellt werden. Diese befinden sich unterhalb der Sicherheitsklemmen SF1/SF2. Das folgende Schaltbild zeigt den Anschluss der Sicherheitsfunktion mit einer externen Spannungsversorgung. Sollten Sie die interne Spannungsversorgung des Frequenzumrichters nutzen, finden Sie ein Anschlussbeispiel in Kapitel 3.1 bzw. Kapitel 3.2.

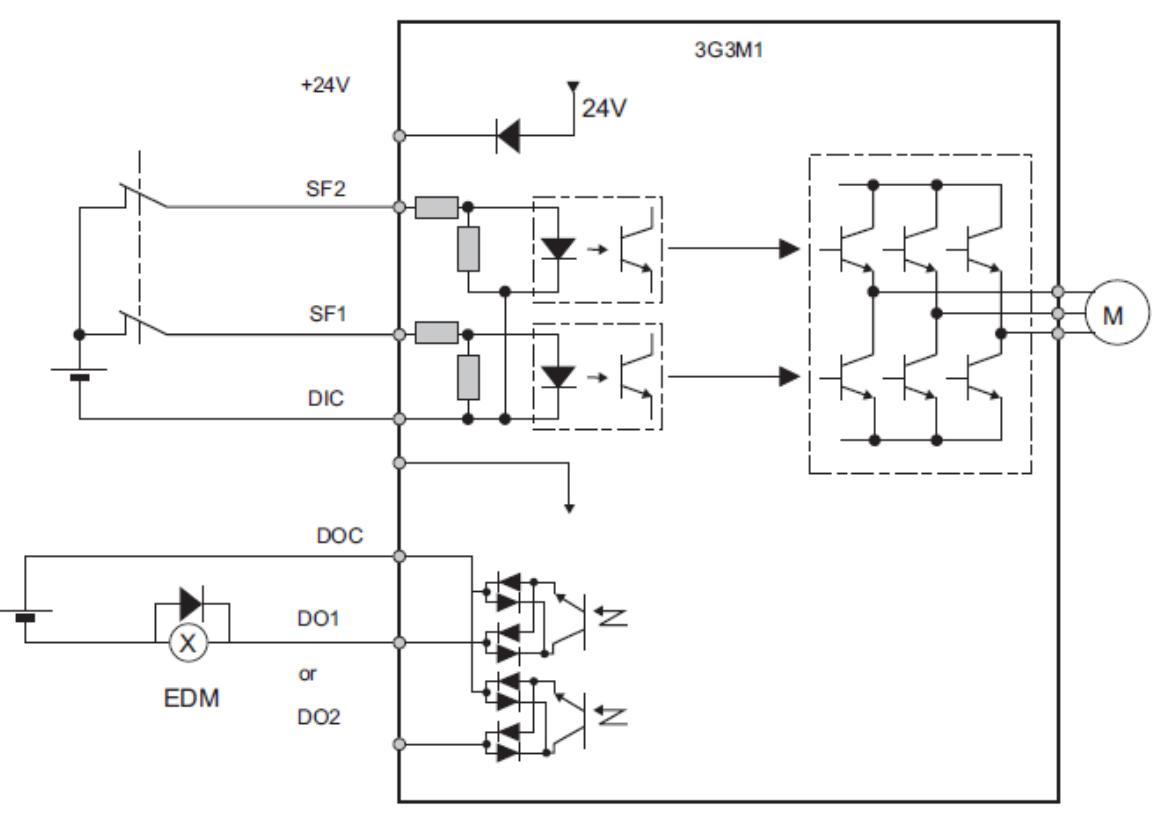

Abbildung 5-1: Anschluss mit externer Spannungsversorgung

Um ein EDM-Signal an eine Sicherheitssteuerung zurückgeben zu können, muss dem Ausgang DO1 in der Parametrierung der Wert 101: EDM (Safety Monitor) in Parameter E20 eingestellt werden.

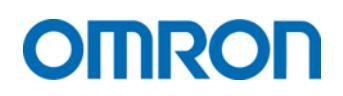

### 5.5.2 FSoE (Fail Safe over EtherCAT)

Wird die Sicherheitsfunktion Safe Torque OFF (STO) über FSoE (Fail Safe over EtherCAT) verwendet, müssen die DIP-Schalter SW 9.1 und 9.2 nicht auf "AUS" gestellt werden. Diese müssen nur bei Verwendung der Digitalen Sicherheitseingänge deaktiviert werden. Zur Programmierung der Sicherheitsfunktion des Frequenzumrichters muss die Sysmac Studio Version 1.53 oder höher verwendet werden. Um die Sicherheitsfunktion über EtherCAT mittels FSoE nutzen zu können, muss im ersten Schritt im PDO-Mapping des Gerätes das 273th receive PDO mapping und das 273th transmit PDO mapping aktiviert werden.

| PDO      | -Zuordnungse            | instellungen bearbeiten                                                  |                                        |                    |                  |                   |                              | _                    |            | ×        |
|----------|-------------------------|--------------------------------------------------------------------------|----------------------------------------|--------------------|------------------|-------------------|------------------------------|----------------------|------------|----------|
| PDO-Zuo  | rdnung                  |                                                                          |                                        | PDO-Einträge       | e enthalt        | en in 512t        | h transmit PD                | 0 mapping            | 1          |          |
|          | I                       | Prozessdatengröße: Eingang 96<br>Ausgang 88                              | [Bit] / 304 [Bit]<br>[Bit] / 256 [Bit] | Index<br>0x2002:01 | Größe<br>8 [Bit] | Datentypl<br>BYTE | PDO-Eintrags<br>Sysmac Error | bezeichnur<br>Status | ng Komm    | entarl I |
| Auswahl  | Ein-/Ausgang<br>Ausgang | Name 25/th receive PDO mapping                                           | Merker \land                           |                    |                  |                   |                              |                      |            |          |
|          |                         | Keine Option                                                             |                                        |                    |                  |                   |                              |                      |            |          |
| •        | Ausgang                 | 273th receive PDO mapping                                                |                                        |                    |                  |                   |                              |                      |            |          |
|          | <br>Eingang             | Keine Option<br>1st transmit PDO mapping                                 | <br>Bearbeitbar                        |                    |                  |                   |                              |                      |            |          |
|          | <br>Eingang<br>Eingang  | Keine Option<br>257th transmit PDO mapping<br>258th transmit PDO mapping | <br>                                   |                    |                  |                   |                              |                      |            |          |
|          | <br>Eingang             | Keine Option<br>273th transmit PDO mapping                               |                                        |                    |                  |                   |                              |                      |            |          |
| <b>•</b> | <br>Eingang             | Keine Option<br>511th transmit PDO mapping                               |                                        |                    |                  |                   |                              |                      |            |          |
|          | <br>Eingang             | Keine Option<br>512th transmit PDO mapping                               | V                                      |                    |                  |                   |                              |                      |            |          |
|          |                         |                                                                          |                                        |                    |                  | Nach c            | ben Nac                      | th unten             | Ausric     | hten     |
|          |                         |                                                                          | PDO-Eintrag                            | bearbeiten         | PDO-E            | Eintrag hir       | ızufügen                     | PDO-Eint             | trag lösch | nen      |
|          |                         |                                                                          |                                        |                    |                  | OK                | Abbre                        | echen                | Überneh    | nmen     |

Abbildung 5-2: Erweiterung des PDO-Mappings

Zuletzt muss die FSoE Adresse des Frequenzumrichters in Parameter *H483 FSoE Adresse* eingetragen werden. Diese muss mit der FSoE Adresse in der Sicherheitssteuerung übereinstimmen.

| = | H481 | 3052.52 | 7SEG Monitor Item Selection | 0 : Display drive status | <br>0 | 0 bis 1     | В |
|---|------|---------|-----------------------------|--------------------------|-------|-------------|---|
|   | H482 | 3052.53 | Reserved                    |                          |       | 0 bis 65535 | В |
| = | H483 | 3052.54 | FSoE Address                | 5                        | <br>0 | 0 bis 65535 | В |
| = | H484 | 3052.55 | Reserved                    | 0                        | <br>0 | 0 bis 65535 | В |

Abbildung 5-3: Einstellung der FSoE-Adresse im Parameter H483

Im Falle einer NX-Sicherheitssteuerung können Sie die FSoE-Adresse des Frequenzumrichters in der Tabelle der *Sicherheits-E/A* einsehen.

| Multiview-Explorer 🗸 🦞                            | ECA | EtherCAT         |         |            |                      |                    |                              |                     |
|---------------------------------------------------|-----|------------------|---------|------------|----------------------|--------------------|------------------------------|---------------------|
| L new Safety⊂DID ▼                                |     | Position         | Aktiv   | Gerätename | Produktinformationen | FSoE-Slave-Adresse | FSoE-Watchdog-Zeitgeber (WD1 | Automat. WDT-Einst. |
|                                                   |     | Knoten 1         |         | E004       | 3G3M1-AB002-ECT; 1.0 | 5                  | 48                           |                     |
| V Konfiguration und Einrichtung                   |     | Knoten 2         | <b></b> | E003       | R88D-1SN01H-ECT; 1.2 | 4                  | 47                           |                     |
| V To Kommunikation                                |     | Knoten 5/Baugrup |         | N2         | NX-SID800; 1.0       | 1                  | 47                           |                     |
| V 🖉 Sicherheit                                    |     | Knoten 5/Baugrup |         | N3         | NX-SOD400; 1.0       | 2                  | 47                           |                     |
| Sicherheits-E/A                                   | _   | Knoten 9         |         | E002       | R88D-1SN01H-ECT; 1.2 | 3                  | 47                           |                     |
| L 📲 Knoten 1 : 3G3M1-AB002-ECT (E004 : Instance4) |     |                  |         |            |                      |                    |                              |                     |
| L                                                 |     |                  |         |            |                      |                    |                              |                     |
| Knoten 5/Baugruppe 2 : NX-SID800 (N2 : Instance0) |     |                  |         |            |                      |                    |                              |                     |
| Knoten 5/Baugruppe 3 : NX-SOD400 (N3 : Instance1) |     |                  |         |            |                      |                    |                              |                     |
| L 👫 Knoten 9 : R88D-1SN01H-ECT (E002 : Instance2) |     |                  |         |            |                      |                    |                              |                     |
| ▼ 🖾 Standard                                      |     |                  |         |            |                      |                    |                              |                     |
| ▼ #II Slave-E/A                                   |     |                  |         |            |                      |                    |                              |                     |
| 🗆 🔚 Exponierte Variablen                          |     |                  |         |            |                      |                    |                              |                     |
| 👦 Task-Einstellungen                              |     |                  |         |            |                      |                    |                              |                     |
|                                                   |     |                  |         |            |                      |                    |                              |                     |

Abbildung 5-4: Prüfen der FSoE-Slave-Adresse

### 5.6 Festfrequenzen

Nutzen Sie diese Funktion um festgelegte Drehzahlen als Frequenzsollwert zu aktivieren. Die Aktivierung der Drehzahlen erfolgt über die digitalen Eingänge.

Die Aktivierung kann sowohl binär als auch bitweise erfolgen. In binärer Aktivierung können bis zu 16 verschiedene Drehzahlen festgelegt werden. In bitweiser Aktivierung können bis zu 7 verschiedene Drehzahlen festgelegt werden. Die Auswahl zwischen binärer- und bitweiser Aktivierung erfolgt über den Parameter *E107*. Die Drehrichtung bei Festfrequenzen wird durch den *Startbefehl* festgelegt.

### 5.6.1 Binäre Aktivierung

Um die binäre Ansteuerung der Festfrequenzen zu aktivieren, muss Parameter *E107=0* eingestellt werden. Durch Einstellen der Werte *0: CF1* bis *3: CF4 in den Parametern E01 bis E05* bzw. *E98/E99* kann die Mehrfach Drehzahl 0 bis 15 über die entsprechenden digitalen Eingänge aktiviert werden. Die Frequenzwerte können in den Parametern *C05* bis *C19* festgelegt werden. Die Bedingungen für die entsprechenden Festfrequenzen können der folgenden Tabelle entnommen werden:

| Festfrequenz | CF4  | CF3  | CF2  | CF1 |
|--------------|------|------|------|-----|
| 0 *1         |      |      | ALIC | AUS |
| 1 [C05]      |      | ALIC | AUS  | EIN |
| 2 [C06]      |      | AUS  |      | AUS |
| 3 [C07]      | ALIC |      | EIN  | EIN |
| 4 [C08]      | AUS  |      | ALIC | AUS |
| 5 [C09]      |      | FIN  | AUS  | EIN |
| 6 [C10]      |      | EIN  |      | AUS |
| 7 [C11]      |      |      | EIN  | EIN |
| 8 [C12]      |      |      |      | AUS |
| 9 [C13]      |      |      | AUS  | EIN |
| 10 [C14]     |      | AUS  |      | AUS |
| 11 [C15]     |      |      | EIN  | EIN |
| 12 [C16]     | EIN  |      |      | AUS |
| 13 [C17]     |      |      | AUS  | EIN |
| 14 [C18]     |      | EIIN |      | AUS |
| 15 [C19]     |      |      | EIN  | EIN |

\*1 Vorgabe über die in F001 angegebene Quelle

### 5.6.2 Bitweise Aktivierung

Um die bitweise Ansteuerung der Festfrequenzen zu aktivieren, muss Parameter *E107=1* eingestellt werden. Durch Einstellen der Werte 173: *SF1* bis 179: *SF7 in den Parametern E01 bis E05* bzw. *E98/E99* kann die Festfrequenz 0 bis 7 über die entsprechenden digitalen Eingänge aktiviert werden. Die Frequenzwerte können in den Parametern *C05* bis *C11* festgelegt werden. Die Bedingungen für die entsprechenden Festfrequenzen können Sie der folgenden Tabelle entnehmen:

| Festfrequenz | SF7 | SF6 | SF5 | SF4 | SF3 | SF2 | SF1 |
|--------------|-----|-----|-----|-----|-----|-----|-----|
| 0 *1         | AUS | AUS | AUS | AUS | AUS | AUS | AUS |
| 1 [C05]      | AUS | AUS | AUS | AUS | AUS | AUS | EIN |
| 2 [C06]      | AUS | AUS | AUS | AUS | AUS | EIN | AUS |
| 3 [C07]      | AUS | AUS | AUS | AUS | EIN | AUS | AUS |
| 4 [C08]      | AUS | AUS | AUS | EIN | AUS | AUS | AUS |
| 5 [C09]      | AUS | AUS | EIN | AUS | AUS | AUS | AUS |
| 6 [C10]      | AUS | EIN | AUS | AUS | AUS | AUS | AUS |
| 7 [C11]      | EIN | AUS | AUS | AUS | AUS | AUS | AUS |

\*1 Vorgabe über die in F001 angegebene Quelle

### 5.7 Wichtige Digitale Ein- und Ausgänge

In den folgenden Tabellen sind die wichtigsten bzw. meist genutzten Funktionen der Digitalen Ein- und Ausgänge aufgelistet. Um die Übersichtlichkeit beizubehalten, sind in der Liste nur die nicht negierten Werte angegeben. Wird zum eingestellten Wert der Wert 1000 addiert, handelt es sich um die negierte Parametereinstellung.

Beispiel:

| Wert 7:    | FRS, Freies Auslaufen | (Schließer-Kontakt) |
|------------|-----------------------|---------------------|
| Wert 1007: | FRS, Freies Auslaufen | (Öffner-Kontakt)    |

| Parameter Nr. | Wert | Beschreibung                                  | Kontaktart | Hinweis   |
|---------------|------|-----------------------------------------------|------------|-----------|
|               | 7    | FRS: Freies Auslaufen                         | Schließer  |           |
|               | 8    | RS: Rücksetzen                                | Schließer  |           |
|               | 9    | EXT: Externe Fehlerauslösung                  | Öffner     |           |
|               | 10   | Tippbetrieb                                   | Schließer  |           |
|               | 17   | Erhöhen (Funktion Kapitel 7-9-10)             | Schließer  |           |
|               | 18   | Verringern (Funktion Kapitel 7-9-10)          | Schließer  |           |
|               | 30   | STOP: Erzwungener Stopp                       | Öffner     |           |
|               | 47   | LOCK: Servo Lock in Positionierung            | Schließer  |           |
|               | 65   | BOK: Bremssignal Rückführungseingang          | Schließer  |           |
|               | 94   | Tippbetrieb Vorwärtsstart                     | Schließer  |           |
| E01 bis E05   | 95   | Tippbetrieb Rückwärtsstart                    | Schließer  |           |
| E98, E99      | 98   | Vorwärtsstart/-stopp                          | Schließer  | Nur       |
|               |      |                                               |            | Parameter |
|               |      |                                               |            | E98/E99   |
|               | 99   | Rückwärtsstart/-stopp                         | Schließer  | Nur       |
|               |      |                                               |            | Parameter |
|               |      |                                               |            | E98/E99   |
|               | 135  | ABS/INC: Relativer-/Absoluter-Positionsbefehl | Schließer  |           |
|               | 141  | Positionsbefehl zurücksetzen                  | Schließer  |           |
|               | 142  | Positionsbefehl setzen                        | Schließer  |           |
|               | 144  | Zielposition aktualisieren                    | Schließer  |           |
|               | 184  | Drehmomentbegrenzung aktivieren               | Schließer  |           |

### 5.7.1 Digitale Eingänge

### 5.7.2 Digitale Ausgänge

| Parameter Nr. | Wert | Beschreibung                                                  |
|---------------|------|---------------------------------------------------------------|
|               | 0    | Start Signal                                                  |
|               | 6    | Automatischer Wiederanlauf nach kurzzeitigem Spannungsausfall |
|               | 7    | Elektrothermische Warnung                                     |
|               | 10   | Betriebsbereit                                                |
|               | 25   | Kühllüfter in Betrieb                                         |
|               | 35   | Umrichter Ausgang Aktiv                                       |
|               | 36   | Überlastschutzsteuerung                                       |
|               | 37   | Überlastwarnung                                               |
|               | 38   | Überlastwarnung 2                                             |
|               | 41   | Erkennung einer niedrigen Last                                |
|               | 52   | Vorwärts Startsignal                                          |
| E20, E21, E27 | 53   | Rückwärts Startsignal                                         |
|               | 56   | Motorüberlasst, erkannt durch Thermistor                      |
|               | 57   | Bremslösesignal                                               |
|               | 70   | 0 Hz Signal                                                   |
|               | 82   | Position erreicht                                             |
|               | 87   | Sollfrequenz erreicht                                         |
|               | 98   | Geringfügiger Alarm                                           |
|               | 99   | Alarm                                                         |
|               | 102  | EDM: Rückführung STO                                          |
|               | 132  | Drehmoment Limit                                              |
|               | 152  | Erzwungener Stopp aktiv                                       |
|               | 182  | Bremsenfehler                                                 |

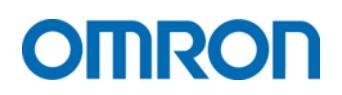

## 5.8 Betriebsart U/f

Um die Betriebsart U/f auszuwählen muss der Parameter *F42* auf *0: IM V/f control* oder *3: V/f control with speed sensor* gestellt werden.

Es wird zwischen zwei U/f-Kennlinien unterschieden:

| Parameter Nr. | Wert | Beschreibung             | Werkseinstellung<br>(Bereich) |
|---------------|------|--------------------------|-------------------------------|
| F27           | 0    | Quadratisches Drehmoment | 1                             |
| F3/           | 1    | Konstantes Drehmoment    | (0-1)                         |

### 5.8.1 Feste U/f-Kennlinie mit konstantem Drehmoment und quadratischem Drehmoment

Die Unterscheidung dieser fest vorgegebenen U/f-Kennlinien wird applikationsabhängig getroffen. Die quadratische Kennlinie ist für Applikationen mit quadratischem Drehmomentbedarf zu empfehlen (Lüfter, Pumpen). Diese Einstellung wirkt sich hauptsächlich auf den Stromverbrauch und somit einen verbesserten Wirkungsgrad im Teillastbereich aus.

| Parameter Nr. | Beschreibung                                              | Werkseinstellung<br>(Bereich)                               |
|---------------|-----------------------------------------------------------|-------------------------------------------------------------|
| F03           | Maximale Ausgangsfrequenz                                 | 60 Hz<br>(5 – 590 Hz)                                       |
| F04           | Nennfrequenz des Motors                                   | 50 Hz<br>(5 – 590 Hz)                                       |
| F05           | Nennspannung des Motors bei Nennfrequenz                  | Modellabhängig<br>200 / 400 V<br>(80 – 240 V / 160 – 500 V) |
| F06           | Nennspannung des Motors bei maximaler<br>Ausgangsfrequenz | Modellabhängig<br>200 / 400 V<br>(80 – 240 V / 160 – 500 V) |
| E166          | nicht-Lineare U/f-Frequenz 1                              | 0 Hz<br>(0 – 590 Hz)                                        |
| E167          | nicht-Lineare U/f-Spannung 1                              | 0 Hz<br>(Modellabhängig<br>0 – 240 V / 0 – 500 V)           |

#### **Konstantes Drehmoment**

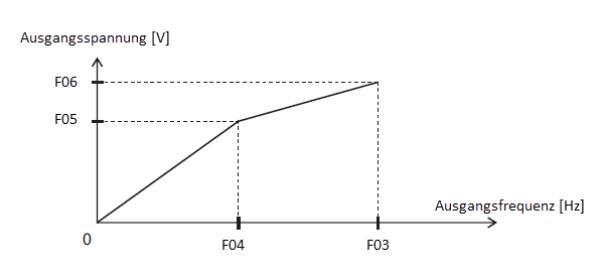

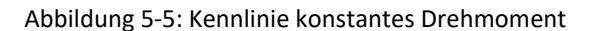

#### Quadratisches Drehmoment

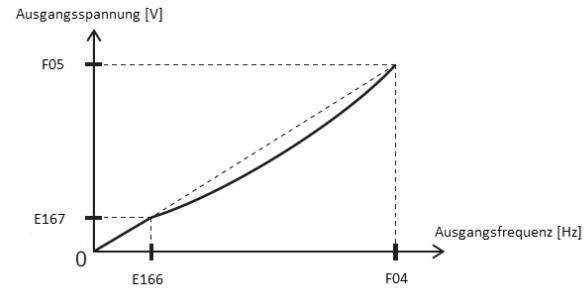

Abbildung 5-6: Kennlinie quadratisches Drehmoment

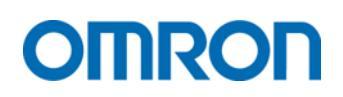

### 5.9 Motorschutz

Die Motorschutzfunktionen des Frequenzumrichters sollen verhindern, dass der Motor überlastet oder beschädigt wird

| Parameter Nr. | Name                                                                                                    | Wert                                                                                  | Werkseinstellung<br>(Wertebereich) |
|---------------|----------------------------------------------------------------------------------------------------|---------------------------------------------------------------------------------------|------------------------------------|
| F10           | Elektrothermische 1: Für Motoren mit<br>Motorschutzcharakteristik Kühlung durch<br>Wellenlüfter<br>2: Für Motoren ohne<br>Kühlung und externer<br>Kühlung |                                                                                       | 1<br>(1-2)                         |
| F11           | Elektrothermischer<br>Motorschutz-Level                                                                                                    | 0.00: deaktiviert<br><0.00: 1 % bis 135 % des<br>Nennstroms des<br>Frequenzumrichters | Modellabhängig<br>(Modellabhängig) |
| F12           | Elektrothermische<br>Motorschutz-<br>Zeitkonstante                                                                                                    | in Minuten                                                                            | 5<br>(0.5-75.0)                    |
| M59           | Elektrothermischer<br>Motorschutz-Monitor                                                                                                    | 0 bis 100 %                                                                           | 0 %<br>(0 – 100 %)                 |
| H89           | Elektrothermische<br>Motorschutz-Überlast<br>Datenspeicherung                                                                                             | 0: deaktiviert<br>1: aktiviert<br>*1                                                  | 0<br>(0-1)                         |

### 5.9.1 Elektrothermische Motorschutzfunktion

\*1 Wenn *H89* = 1: aktiviert werden die für die Berechnung notwendigen Daten der Motorschutzfunktion im EEPROM gespeichert. Diese Daten werden nach einem Spannungsausfall des Umrichters wieder verwendet.

### 5.9.2 Motor PTC (Thermistor)

Schließen Sie den Motor-PTC zwischen den Anschlüssen *PTC* und *AIC* an. Über die folgenden Parameter kann die PTC-Funktion des Frequenzumrichters konfiguriert werden.

| Parameter Nr. | Funktion                          | Wert                        | Werkseinstellung<br>(Wertebereich) |
|---------------|-----------------------------------|-----------------------------|------------------------------------|
| H26           | Thermistor Funktionsauswahl       | 0: deaktiviert              |                                    |
|               | (MOH)                             | 1: Umrichter Stoppt, Fehler |                                    |
|               |                                   | OH4                         | 0                                  |
|               |                                   | 2: Umrichter bleibt in      | (0-3)                              |
|               |                                   | Betrieb, Ausgang MOH wird   |                                    |
|               |                                   | geschaltet                  |                                    |
| H27           | Thermistor Fehlererkennungs-Level | 0.00 bis 5.00 V             | 1.60 V                             |
|               | (MOH)                             |                             | (0.00 – 5.00 V)                    |
| E20           | Ausgangsterminal DO1              | 56: MOH (Motorüberhitzung   | 0                                  |
|               | Funktionsauswahl                  | durch Thermistor erkannt)   | (0 – 1241)                         |
| E21           | Ausgangsterminal DO2              |                             | 7                                  |
|               | Funktionsauswahl                  |                             | (0 – 1241)                         |
| E27           | Ausgangsterminal ROA/ROB          |                             | 99                                 |
|               | Funktionsauswahl                  |                             | (0 – 1241)                         |

### 5.9.3 Thermokontakt

Ein im Motor verbauter Thermokontakt kann an einem digitalen Eingang (DI1 bis DI7) angeschlossen werden. Hierfür muss dem digitalen Eingang im Parameter *E001* bis *E05* bzw. *E98, E99* die Funktion *9: Externe Fehlerauslösung* zugewiesen werden.

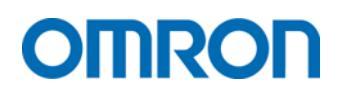

### 5.10 Bremswiderstand

Um die regenerative Bremsfunktion zu nutzen, muss die Antiregenerative Kontrollfunktion (H69) deaktiviert werden. Verfügt der Bremswiderstand über einen Thermokontakt, kann dieser, wie in *Kapitel 5.9.3 Thermokontakt* beschrieben, angeschlossen werden.

| Parameter<br>Nr. | Funktion                             | Beschreibung                                           | Wert                           | Werkseinstellung<br>(Wertebereich) |
|------------------|--------------------------------------|--------------------------------------------------------|--------------------------------|------------------------------------|
| Н69              | Antiregenerative<br>Kontrollfunktion | Für Nutzung eines<br>Bremswiderstandes<br>deaktivieren | 0: deaktiviert<br>1: aktiviert | 0<br>(0-1)                         |
| F50              | Bremsleistung in kWs                 | Motorleistung x<br>Bremszeit                           | 1 bis 9000<br>32767: Abbruch   | 32767<br>(1 – 9000, 32767)         |
| F51              | Bremsleistung in kW%                 | Motorleistung x<br>Einschaltdauer in %                 | 0.001 – 999                    | 0.001<br>(0.001 – 999)             |
| F52              | Bremswiderstandswert                 | In Ohm                                                 | 0.01 – 999                     | 0.01<br>(0.01 – 999)               |

# 6 EtherCAT PDO-Mapping

Das PDO-Mapping der 3G3M1-Serie ist auf 3 Eingangs- und 3 Ausgangs PDOs limitiert. Folgende PDOs sind standardmäßig aktiviert:

- 258th receive PDO mapping
- 258th transmit PDO mapping
- 512th transmit PDO mapping

| 📓 PDO    | -Zuordnungse | instellungen bearbeiten       |                  |     |              |          |            |                 | -         |        | $\times$ |
|----------|--------------|-------------------------------|------------------|-----|--------------|----------|------------|-----------------|-----------|--------|----------|
| PDO-Zuo  | rdnung       |                               |                  |     | PDO-Einträge | e enthal | ten in 258 | th transmit PDO | mapping   |        |          |
|          |              | Prozessdatengröße: Eingang 40 | [Bit] / 304 [Bi  | t]  | Index        | Größe    | Datentyp   | PDO-Eintragsbe  | zeichnund | g Komm | entarl I |
| Accessed | IF:- /A      | Ausgang 32                    | 2 [Bit] / 256 [B | it] | 0x5100:00    | 16 [Bir  | WORD       | Status          |           |        | _        |
| Auswani  | Ein-/Ausgang |                               | Merker           | -1  | 0x5110:00    | TO [BI   | UNI        | Output Frequer  | 1су №о    |        | _        |
|          |              | Keine Option                  | <br>D            |     |              |          |            |                 |           |        |          |
|          | Ausgang      | Ist receive PDO mapping       | Bearbeitbar      | -   |              |          |            |                 |           |        |          |
|          |              | Keine Option                  |                  |     |              |          |            |                 |           |        |          |
|          | Ausgang      | 257th receive PDO mapping     |                  |     |              |          |            |                 |           |        |          |
| •        | Ausgang      | 258th receive PDO mapping     |                  |     |              |          |            |                 |           |        |          |
| 0        |              | Keine Option                  |                  |     |              |          |            |                 |           |        |          |
| Ŏ        | Ausgang      | 273th receive PDO mapping     |                  |     |              |          |            |                 |           |        |          |
| 0        |              | Keine Option                  |                  |     |              |          |            |                 |           |        |          |
| Ŏ        | Eingang      | 1st transmit PDO mapping      | Bearbeitbar      |     |              |          |            |                 |           |        |          |
|          |              | Keine Option                  |                  |     |              |          |            |                 |           |        |          |
|          | Eingang      | 257th transmit PDO mapping    |                  |     |              |          |            |                 |           |        |          |
| ۲        | Eingang      | 258th transmit PDO mapping    |                  |     |              |          |            |                 |           |        |          |
| ٢        |              | Keine Option                  |                  |     |              |          |            |                 |           |        |          |
|          | Eingang      | 273th transmit PDO mapping    |                  |     |              |          |            |                 |           |        |          |
| 0        |              | Keine Option                  |                  |     |              |          |            |                 |           |        |          |
|          | Eingang      | 511th transmit PDO mapping    |                  |     |              |          |            |                 |           |        |          |
|          |              | Keine Option                  |                  |     |              |          |            |                 |           |        |          |
| 0        | Eingang      | 512th transmit PDO mapping    |                  |     |              |          |            |                 |           |        |          |
|          |              |                               |                  |     |              |          |            |                 |           |        |          |

Abbildung 6.1: Standard PDO-Mapping

Wird nun das PDO-Mapping für STO über FSoE (*273th transmit/receive PDO mapping*) aktiviert, ist bereits das PDO-Mapping Limit für die ausgehende Kommunikation (transmit) des Frequenzumrichters erreicht. Da die Standard PDOs sowie das PDO-Mapping der Sicherheitsfunktion nicht erweitert oder angepasst werden kann, muss wie folgt vorgegangen werden, wenn weitere PDO-Einträge hinzugefügt werden sollen:

- 1. Notieren der benötigten PDO-Einträge des 258th transmit PDO mapping
  - a. 5100:00 Status
  - b. 5110:00 Output Frequency
- 2. Deaktivierung des 258th transmit PDO mapping
- 3. Aktivieren des 1st transmit PDO mapping
- 4. Hinzufügen der PDO-Einträge, welche unter Punkt 1 notiert wurden, zum 1st transmit PDO mapping
- 5. Hinzufügen der zusätzlich benötigten PDO-Einträge zum 1st transmit PDO mapping
  - z. B.:
    - a. 3010:06 W005 Output Current Monitor
    - b. 3010:29 W040 Input Terminal Monitor
    - c. .....

36

# 7 Positionierfunktion

Bei der 3G3M1-Serie kann das PG-Rückführungssignal zur Positionssteuerung verwendet werden. Hierzu muss ein, den technischen Anforderungen entsprechender, Encoder mit Komplementärausgang an den Anschlüssen *PIA/PIB/PIZ/DIC* angeschlossen werden. Für die Verwendung mit dem 3G3M1 empfiehlt OMRON den Encoder E6C3-CWZ5GH.

## 7.1 Grundlegender Ablauf

Die Positioniersteuerung wird aktiviert, indem der digitale Eingang "SPD" während eines Stopps ausgeschaltet wird. Danach wird die Positionierung mittels RUN-Befehl gestartet und die Positionierung auf die Zielposition durchgeführt. Wenn die Position erreicht wurde, wird die Funktion "Servo lock" aktiviert und die Position gehalten.

Eine neue Zielposition wird durch Setzen des Eingangs "POS-SET" übernommen und angefahren. Bei Erreichen der Zielposition und aktiviertem "Servo lock" wird der Ausgang "POK" eingeschaltet.

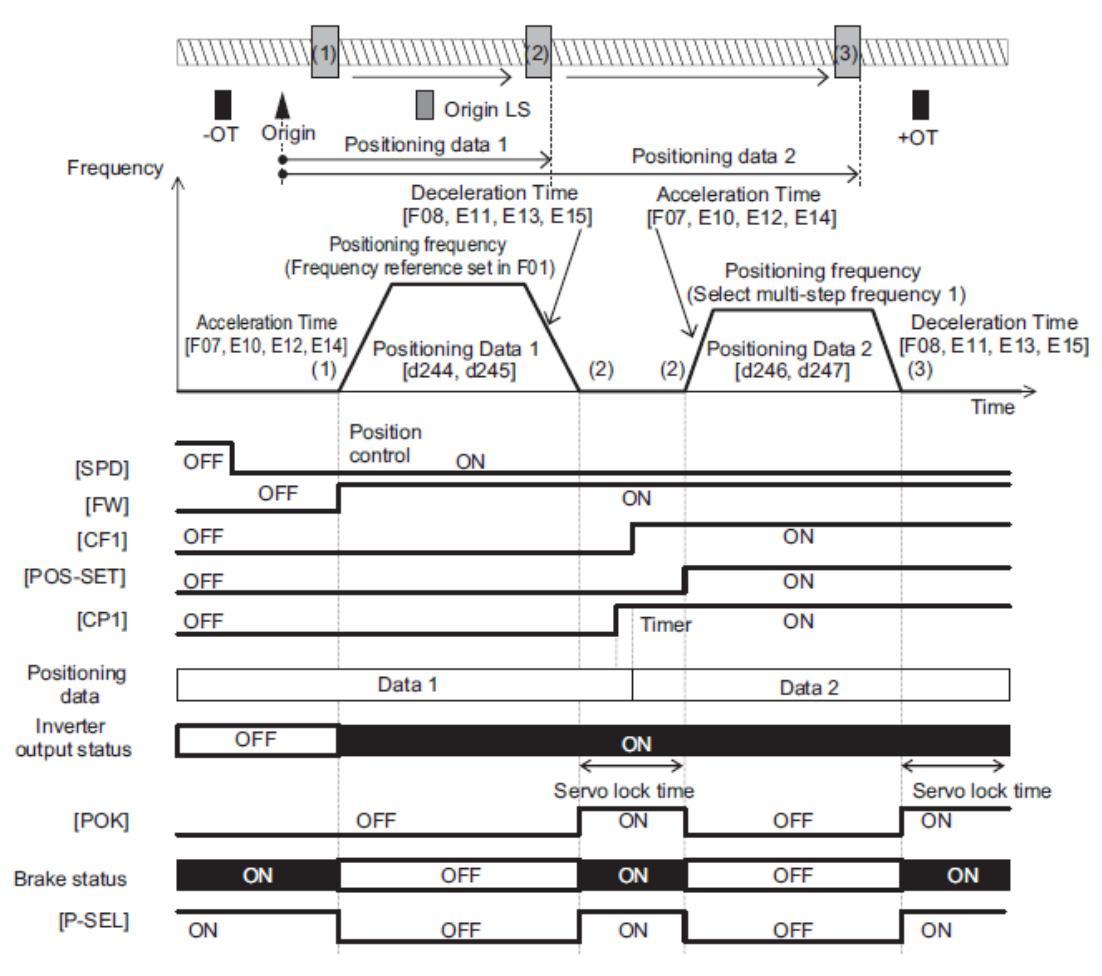

Abbildung 7.1 : Ablaufdiagramm Positionierfunktion

### 7.2 Grundlegende Parametrierung zur Nutzung der Positionierfunktion

Folgende Parameter müssen eingestellt werden um die Positionierfunktion mit einem Encoder (europäischer Standard) zu nutzen:

| Parameter Nr.                    | Funktion                                 | Wert                   |
|----------------------------------|------------------------------------------|------------------------|
| D14                              | Vorgabe der Drehrichtung des Encoders    | 3: (A-Phase führend)   |
| D1E                              | Encodor Auflösung                        | Encoder abhängig       |
|                                  | Encodel Autosung                         | Standard: 1024 Impulse |
| E01 bis E05, E98 oder E99 (einem | SPD: Wechsel von Geschwindigkeits- zu    | 127                    |
| dieser Eingänge)                 | Positioniermodus                         | 137                    |
| E01 bis E05, E98 oder E99 (einem | POS-SET: Aktualisierung der Zielposition | 144                    |
| dieser Eingänge)                 |                                          | 144                    |

### 7.3 Vorgabe Positionssollwert

Die Vorgabe der Positionssollwerte erfolgt in den Parametern *D244* bis *D259*. Die Auswahl der einzelnen Positionsvorgaben erfolgt über die Zuweisung von *CP1* bis *CP3* (Wert 145 - 147, zu den Parametern *E01* bis *E05, E98, E99*) zu den digitalen Eingängen.

| СРЗ | CP2 | CP1 | Parameter<br>[MSB, LSB] | Positionsdaten |
|-----|-----|-----|-------------------------|----------------|
| AUS | AUS | AUS | D244, D245              | 1              |
| AUS | AUS | EIN | D246, D247              | 2              |
| AUS | EIN | AUS | D248, D249              | 3              |
| AUS | EIN | EIN | D250, D251              | 4              |
| EIN | AUS | AUS | D252, D253              | 5              |
| EIN | AUS | EIN | D254, D255              | 6              |
| EIN | EIN | AUS | D256, D257              | 7              |
| EIN | EIN | EIN | D258, D259              | 8              |

Nach der Änderung der vorgegebenen Positionsdaten muss über POS-SET: Aktualisierung der Zielposition (144) der neue Vorgabewert übernommen werden.

Bei Geräten mit EtherCAT Schnittstelle kann der Positionssollwert zusätzlich über *S20/S21 Positionsdaten via Kommunikation* vorgegeben werden.

| Parameter | Funktion                          | Wert                                                                                                    | Werkseinstellung         |
|-----------|-----------------------------------|----------------------------------------------------------------------------------------------------|--------------------------|
| D14       | Impulseingangsformateinstellung   | 0:<br>Impulsfolgerichtung/<br>Impulsfolgeeingang<br>1:<br>Vorwärts-/Rückwärts-<br>Drehrichtungsimpuls<br>2:<br>quadratisches A/B<br>Signal (A-Phase<br>führend<br>3:<br>quadratisches A/B<br>Signal (B-Phase<br>führend | 2<br>(0-3)               |
| D15       | Encoder Auflösung                 | In Pulsen                                                                                                    | 1024<br>(20 – 60000)     |
| D16       | Pulsskalierungsfaktor Nenner      |                                                                                                    | 1<br>(1 – 32767)         |
| D17       | Pulsskalierungsfaktor Zähler      |                                                                                                    | 1<br>(1 – 32767)         |
| D18       | Impulseingang Filterzeitkonstante | In Sekunden                                                                                                    | 0.005<br>(0.000 – 5.000) |
| D237      | Positionierungsdatentyp           | 0: Absolut (ABS)<br>1: Inkremental (INC)                                                                                                    | 0 (0-1)                  |

## 7.4 Parameter zur Konfiguration der Encoder Eingänge

## 7.5 Wesentliche digitale Eingangsfunktionen für die Positionierfunktion

| Parameter Nr.            | Funktion                                                       | Wert |
|--------------------------|----------------------------------------------------------------|------|
| E01 bis E05, E98 und E99 | INC/ABS: Wechsel des Positionierungstyps Inkremental/Absolut   | 135  |
|                          | SPD: Wechsel von Geschwindigkeits- zu Positioniermodus         | 137  |
|                          | FOT: Vorwärtsrotation sperren                                  | 139  |
|                          | ROT: Rückwärtsrotation sperren                                 | 140  |
|                          | PCLTR: aktuelle Position auf null setzen                       | 141  |
|                          | PSET: aktuelle Position in MSB (d240) und LSB (d241) speichern | 142  |
|                          | POS-SET: Aktualisierung der Zielposition                       | 144  |
|                          | CP1: Zielpositionsauswahl 1                                    | 145  |
|                          | CP2: Zielpositionsauswahl 2                                    | 146  |
|                          | CP3: Zielpositionsauswahl 3                                    | 147  |

### 7.6 Wesentliche digitale Ausgangsfunktionen für die Positionierfunktion

| Parameter Nr. | Funktion                                       | Wert |
|---------------|------------------------------------------------|------|
|               | POK: Positionierung abgeschlossen              | 82   |
| E20, E21, E27 | OT-OUT: Soft- oder Hardwarelimit überschritten | 151  |
|               | STOP-OUT: Erzwungener STOPP aktiv              | 152  |

# 8 Fehlerumgebung

### 8.1 Definition

Wenn der Antrieb oder der Motor nicht ordnungsgemäß funktioniert, überprüfen Sie ob auf dem Bedienteil ein Fehlercode oder eine Fehlermeldung angezeigt wird.

Wenn Probleme auftreten, die in dieser Kurzanleitung und in der englischsprachigen Bedienungsanleitung nicht aufgeführt sind, wenden Sie sich bitte an den technischen Support. Bitte halten Sie folgende Informationen bereit:

- Typenbezeichnung
- Firmware Version
- Bestelldatum
- Beschreibung des Problems (z.B. Fehlerbedingungen)

Wenden Sie sich an den Hersteller, wenn der Antrieb beschädigt ist. Die Kontaktinformationen finden Sie auf der letzten Seite dieser Kurzanleitung.

Im Fehlerfall wird ein Fehlercode im Display angezeigt und die *Err LED* leuchtet dauerhaft. Die Ausgangsstufe wird abgeschaltet und der Motor stoppt. Bei einigen Fehlern kann der Nutzer eine Stopp-Methode festlegen.

Nutzen Sie die Alarm Liste 1 bis 6 (Program Mode 6. AL) um den aktuellen bzw. ältere Fehler zu überprüfen. In Alarm Liste 1 wird der neueste Alarm angezeigt.

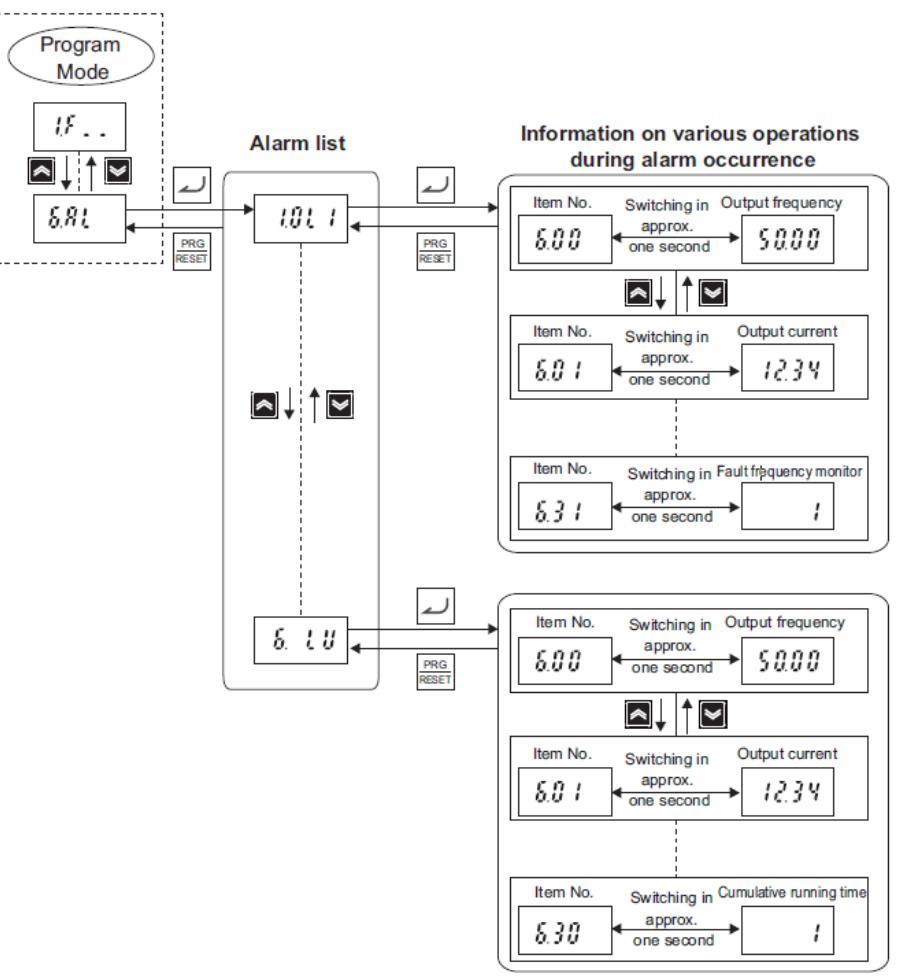

Abbildung 8-1: Fehlercode in Alarm Listen einsehen

## 8.2 Fehlerliste

Die Fehlercodes sind in alphabetischer Reihenfolge aufgeführt. Suchen Sie den auf dem Bedienteil angezeigten Fehlercode und identifizieren Sie die Ursache. Detailliertere Informationen und mögliche Lösungen finden Sie in der englischsprachigen Bedienungsanleitung.

| Fehlercode<br>(Hex.) | Subcode<br>(Hex.) | Name                                                               |
|----------------------|-------------------|--------------------------------------------------------------------|
| CoF<br>(-)           | - (-)             | Signalstörung Stromeingang Anschluss AI2(AII)                      |
| dbA<br>(3B)          | - (0000)          | Bremstransistorfehler                                              |
| dbH<br>(16)          | - (0000)          | Übertemperatur Bremswiderstand                                     |
| ECF<br>(39)          | - (0000)          | Fehler Sicherheitskreis (SF1/SF2)                                  |
| Er1<br>(1F)          | - (0000)          | Speicher-Fehler                                                    |
| Er2<br>(-)           | - (-)             | Bedienterminal Kommunikationsfehler                                |
| Er3<br>(21)          | - (0000)          | CPU-Fehler                                                         |
| Er5<br>(23)          | - (2000 / 2015)   | EtherCAT Kommunikationsfehler                                      |
|                      | 1 (-)             | Forced Stop-Key oder -Input während START                          |
| Er6<br>(24)          | 2-6               | Fehler Start-Check Funktion                                        |
|                      | 8 (-)             | Fehler Bremsüberprüfungssignal                                     |
|                      | 30<br>(-)         | Fehler USP-Signal                                                  |
| Er7<br>(25)          | - (0000)          | Tuning Fehler (Kapitel 4.3.3)                                      |
| ErP<br>(-)           | - (-)             | Kommunikationsfehler RS485-Schnittstelle                           |
| Erd<br>(2A)          | - (-)             | Polpositionserkennungsfehler beim Anfahren / Motorblockade erkannt |
| ErC<br>(32)          | - (-)             | Polpositionserkennungsfehler                                       |
| ErE<br>(2F)          | - (0000)          | Geschwindigkeitsabweichung                                         |
| ErF<br>(33)          | - (0000)          | Datenspeicherfehler bei Unterspannung                              |
| ErH<br>(36)          | - (0000)          | Hardwarefehler                                                     |
| Ero<br>(38)          | - (0000)          | Positionsregelfehler                                               |
| Err<br>(FE)          | - (0000)          | Testfehler (H45=1)                                                 |
| ErU<br>(44)          | - (-)             | Unterbrechung der Verbindung zur Software während Test-Betrieb     |
| Lin<br>(0B)          | - (0000)          | Phasenausfall                                                      |
| LoK<br>(FD)          | - (0000)          | Passworteingabefehler                                              |

| Fehlercode<br>(Hex.) | Subcode<br>(Hex.) | Name                                       |
|----------------------|-------------------|--------------------------------------------|
| LU<br>(0A)           | (0000)            | Unterspannung                              |
| OC1<br>(01)          | (0000)            | Überstrom bei Beschleunigung               |
| OC2<br>(02)          | -<br>(0000)       | Überstrom bei Verzögerung                  |
| OC3<br>(03)          | - (0000)          | Überstrom bei konstanter Fahrt             |
| OH1<br>(11)          | -<br>(0000)       | Übertemperatur Kühlkörper                  |
| OH2<br>(12)          | -<br>(0000)       | Externer Fehler                            |
| OH3<br>(13)          | -<br>(0000)       | Interne Übertemperatur                     |
| OH4<br>(14)          | -<br>(0000)       | Motorschutz (PTC-Thermistor)               |
| ОН6<br>(46)          | -<br>(0000)       | Überhitzung Einschaltstromschutzwiderstand |
| OL1<br>(17)          | -<br>(0000)       | Motorüberlast 1                            |
| OL2<br>(18)          | -<br>(0000)       | Motorüberlast 2                            |
| OLU<br>(19)          | -<br>(0000)       | Frequenzumrichter Überlast                 |
| OPL<br>(E2)          | -<br>(0000)       | Ausgangsphasenverlusterkennung             |
| OS<br>(1B)           | -<br>(0000)       | Übergeschwindigkeitsschutz                 |
| 0U1                  | -<br>(0000)       | Überspannung bei Beschleunigung            |
| 0U2                  | -<br>(0000)       | Überspannung bei Verzögerung               |
| OU3                  | -<br>(0000)       | Überspannung bei konstanter Fahrt          |
| PbF<br>(10)          | -<br>(0000)       | Ladekreisstörung (Zwischenkreisaufladung)  |
| PG<br>(1C)           | -<br>(0000)       | Encoderunterbrechung                       |
| D0<br>(34)           | -<br>(0000)       | Übermäßige Positionsabweichung             |

### 8.3 Verfahren zum Quittieren des Fehlers

Führen Sie die nachfolgend beschriebenen Schritte durch, wenn ein Fehler aufgetreten ist und der Antrieb stoppt. Im Anschluss können Sie den Antrieb wieder einschalten.

Wenn ein Fehler auftritt und der Antrieb infolgedessen stoppt, beseitigen Sie zunächst die Fehlerursache und führen dann einen der nachfolgend beschriebenen Schritte aus, um den Fehler zu quittieren.

| Methode   | Beschreibung                                                                                     |  |  |
|-----------|--------------------------------------------------------------------------------------------------|--|--|
| Methode 1 | Drücken Sie die Taste Reser auf dem Bedienteil, während die Fehlermeldung oder die               |  |  |
|           |                                                                                                  |  |  |
| Methode 2 | Schalten Sie den Digitaleingang ein, welchem Sie in Parameter E01 bis E05, E98 oder              |  |  |
|           | E99 den Wert 8:RS (Reset) zugewiesen haben.                                                      |  |  |
|           | HINWEIS:                                                                                         |  |  |
|           | Werkseitig ist der Digitaleingang 5 für das zurücksetzen eines Fehlers definiert. <i>E05= 8:</i> |  |  |
|           | RS (Reset)                                                                                       |  |  |
| Methode 3 | 1. Trennen Sie den Antrieb von der Spannungsversorgung.                                          |  |  |
|           | 2. Sobald die Anzeige auf dem Bedienteil vollständig erloschen ist, können Sie den               |  |  |
|           | Antrieb wieder einschalten.                                                                      |  |  |

#### Hinweis:

Bitte beachten Sie das Sie den Antrieb nicht zurücksetzen können, wenn ein Startbefehl über eine Optionskarte oder einen Digitaleingang vorliegt.

### OMRON Electronics GmbH, Elisabeth-Selbert-Str. 17, D-40764 Langenfeld

Technical Support Motion & Drives Tel.: +49 (0) 2173 68 00 594, <u>https://omron.isohd.net/</u>

HINWEIS

Die technischen Daten und enthaltenen Informationen können ohne vorherige Ankündigung geändert werden.